Hitachi, Ltd.

# S10 Series SIO Driver

| 1 | System Configuration             |    |
|---|----------------------------------|----|
| 2 | Selection of External Device     | 6  |
| 3 | Example of Communication Setting | 7  |
| 4 | Setup Items                      | 17 |
| 5 | Cable Diagram                    | 22 |
| 6 | Supported Device                 | 29 |
| 7 | Device Code and Address Code     |    |
| 8 | Error Messages                   | 43 |

#### Introduction

This manual describes how to connect the Display and the External Device (target PLC).

In this manual, the connection procedure will be described by following the below sections:

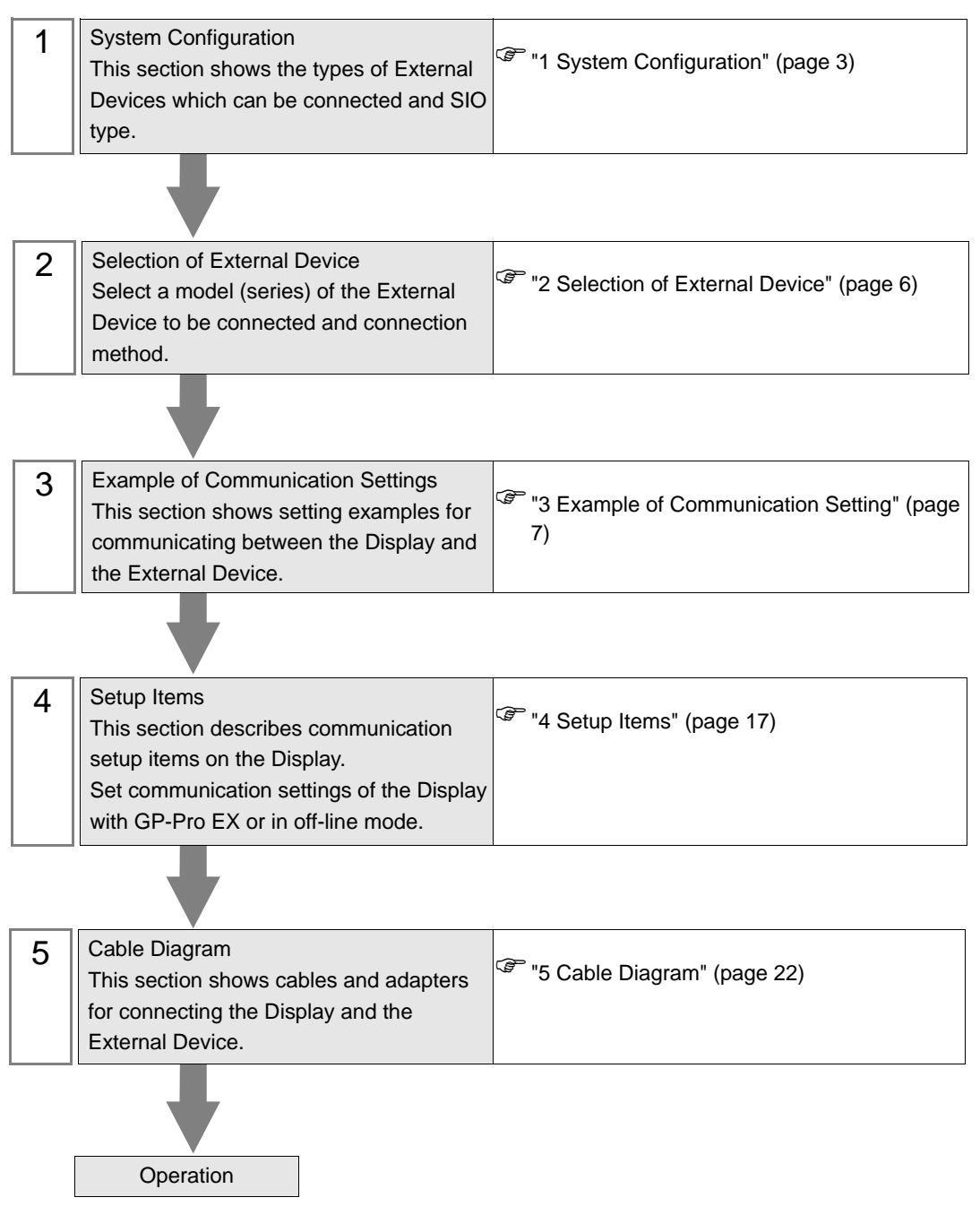

# 1 System Configuration

The system configuration in the case when the External Device of Hitachi, Ltd. and the Display are connected is shown.

| Series     | CPU                                                                                                    | Link I/F SIO Type Setting Example            |                      | Setting Example                 | Cable Diagram                |  |
|------------|----------------------------------------------------------------------------------------------------|----------------------------------------------|----------------------|---------------------------------|------------------------------|--|
|            | LQP510 <sup>*1</sup>                                                                                                    | UP LINK Connector<br>on LPU Module           | RS422/485<br>(4wire) | Setting Example 1<br>(page 7)   | Cable Diagram 1<br>(page 22) |  |
|            |                                                                                                    | LQE560 (CN1)                                 | RS232C               | Setting Example 2<br>(page 8)   | Cable Diagram 2<br>(page 25) |  |
| S10V       |                                                                                                    | LQE560 (CN2)                                 | RS232C               | Setting Example 3<br>(page 9)   | Cable Diagram 2<br>(page 25) |  |
|            |                                                                                                    | LQE565 (CN1)                                 | RS422/485<br>(4wire) | Setting Example 4<br>(page 10)  | Cable Diagram 1<br>(page 22) |  |
|            |                                                                                                    | LQE565 (CN2)                                 | RS422/485<br>(4wire) | Setting Example 5<br>(page 11)  | Cable Diagram 1<br>(page 22) |  |
| HIDIC-S10α | $\begin{array}{c} 2\alpha \; (LWP000) \;^{*2}, \\ 2\alpha E \; (LWP040) \;^{*2}, \\ 2\alpha H \; (LWP070) \;^{*2} \end{array}$ | Terminal Block on<br>CPU Unit                | RS422/485<br>(4wire) | Setting Example 6<br>(page 12)  | Cable Diagram 3<br>(page 26) |  |
|            | 4α, 4αF                                                                                                    | LWE805                                       |                      |                                 |                              |  |
|            | Model S (LQP000),<br>Model H (LQP010),<br>Model F (LQP011),                                                                    | LQE060 (CN1)<br>LQE160 (CN1)<br>LQE560 (CN1) | RS232C               | Setting Example 7<br>(page 13)  | Cable Diagram 2              |  |
| S10mini    |                                                                                                    | LQE060 (CN2)<br>LQE160 (CN2)<br>LQE560 (CN2) | RS232C               | Setting Example 8<br>(page 14)  | (page 25)                    |  |
|            | Model L (LQP800)                                                                                                    | LQE165 (CN1)<br>LQE565 (CN1)                 | RS422/485<br>(4wire) | Setting Example 9<br>(page 15)  | Cable Diagram 1<br>(page 22) |  |
|            |                                                                                                    | LQE165 (CN2)<br>LQE565 (CN2)                 | RS422/485<br>(4wire) | Setting Example<br>10 (page 16) |                              |  |

\*1 To connect to the Display, a C revision or higher version of the LPU Module is required. Check the alphabet on the right end of the bar code seal (top surface of the LPU Module) for the revision number of the LPU Module.

\*2 Connect to the CPU Module's HOST LINK COMPUTER LINK Input/Output Terminal (Upper Calculation I/F).

Connection Configuration

• 1:1 connection

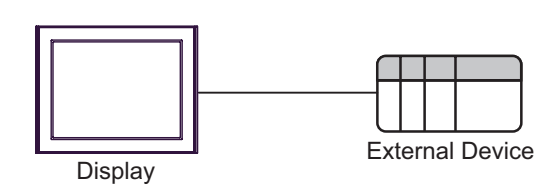

## ■ IPC COM Port

When connecting IPC with an External Device, the COM port used depends on the series and SIO type. Please refer to the IPC manual for details.

#### Usable port

| Series                                                           | Usable Port                                                            |                      |                      |  |
|------------------------------------------------------------------|------------------------------------------------------------------------|----------------------|----------------------|--|
| Ochos                                                            | RS-232C                                                                | RS-422/485(4 wire)   | RS-422/485(2 wire)   |  |
| PS-2000B                                                         | COM1 <sup>*1</sup> , COM2,<br>COM3 <sup>*1</sup> , COM4                | -                    | -                    |  |
| PS-3450A, PS-3451A,<br>PS3000-BA, PS3001-BD                      | COM1, COM2 <sup>*1*2</sup>                                             | COM2 <sup>*1*2</sup> | COM2 <sup>*1*2</sup> |  |
| PS-3650A, PS-3651A                                               | COM1 <sup>*1</sup>                                                     | -                    | -                    |  |
| PS-3700A (Pentium®4-M)<br>PS-3710A                               | COM1 <sup>*1</sup> , COM2 <sup>*1</sup> ,<br>COM3 <sup>*2</sup> , COM4 | COM3 <sup>*2</sup>   | COM3 <sup>*2</sup>   |  |
| PS-3711A                                                         | COM1 <sup>*1</sup> , COM2 <sup>*2</sup>                                | COM2 <sup>*2</sup>   | COM2 <sup>*2</sup>   |  |
| PL-3000B, PL-3600T,<br>PL-3600K, PL-3700T,<br>PL-3700K, PL-3900T | COM1 <sup>*1*2</sup> , COM2 <sup>*1</sup> ,<br>COM3, COM4              | COM1*1*2             | COM1 <sup>*1*2</sup> |  |

\*1 The RI/5V can be switched. Use the IPC's switch to change if necessary.

\*2 Set up the SIO type with the DIP switch. Please set up as follows according to SIO type to be used.

DIP switch setting: RS-232C

| DIP switch | Setting           | Description                                                     |  |
|------------|-------------------|-----------------------------------------------------------------|--|
| 1          | OFF <sup>*1</sup> | Reserved (always OFF)                                           |  |
| 2          | OFF               | SIO type: RS-232C                                               |  |
| 3          | OFF               | 510 type. R5-252C                                               |  |
| 4          | OFF               | Output mode of SD (TXD) data: Always output                     |  |
| 5          | OFF               | Terminal resistance (220 $\Omega$ ) insertion to SD (TXD): None |  |
| 6          | OFF               | Terminal resistance (220Ω) insertion to RD (RXD): None          |  |
| 7          | OFF               | Short-circuit of SDA (TXA) and RDA (RXA): Not available         |  |
| 8          | OFF               | Short-circuit of SDB (TXB) and RDB (RXB): Not available         |  |
| 9          | OFF               | RS (RTS) Auto control mode: Disabled                            |  |
| 10         | OFF               |                                                                 |  |

\*1 When using PS-3450A, PS-3451A, PS3000-BA and PS3001-BD, turn ON the set value.

DIP switch setting: RS-422/485 (4 wire)

| DIP switch | Setting | Description                                                     |  |
|------------|---------|-----------------------------------------------------------------|--|
| 1          | OFF     | Reserved (always OFF)                                           |  |
| 2          | ON      | SIO type: RS-422/485                                            |  |
| 3          | ON      | 510 type. NS-422/403                                            |  |
| 4          | OFF     | Output mode of SD (TXD) data: Always output                     |  |
| 5          | OFF     | Terminal resistance (220 $\Omega$ ) insertion to SD (TXD): None |  |
| 6          | OFF     | Terminal resistance (220 $\Omega$ ) insertion to RD (RXD): None |  |
| 7          | OFF     | Short-circuit of SDA (TXA) and RDA (RXA): Not available         |  |
| 8          | OFF     | Short-circuit of SDB (TXB) and RDB (RXB): Not available         |  |
| 9          | OFF     | RS (RTS) Auto control mode: Disabled                            |  |
| 10         | OFF     |                                                                 |  |

#### DIP switch setting: RS-422/485 (2 wire)

| DIP switch | Setting | Description                                                     |  |
|------------|---------|-----------------------------------------------------------------|--|
| 1          | OFF     | Reserved (always OFF)                                           |  |
| 2          | ON      | SIO type: PS 422/485                                            |  |
| 3          | ON      | 510 type. N5-422/405                                            |  |
| 4          | OFF     | Output mode of SD (TXD) data: Always output                     |  |
| 5          | OFF     | Terminal resistance (220 $\Omega$ ) insertion to SD (TXD): None |  |
| 6          | OFF     | Terminal resistance (220 $\Omega$ ) insertion to RD (RXD): None |  |
| 7          | ON      | Short-circuit of SDA (TXA) and RDA (RXA): Available             |  |
| 8          | ON      | Short-circuit of SDB (TXB) and RDB (RXB): Available             |  |
| 9          | ON      | - RS (RTS) Auto control mode: Enabled                           |  |
| 10         | ON      |                                                                 |  |

# 2 Selection of External Device

Select the External Device to be connected to the Display.

| 💰 New Project File |            |                            | ×                                      |
|--------------------|------------|----------------------------|----------------------------------------|
| GP-Pro             | Device/PL  | c                          |                                        |
|                    | Maker      | Hitachi, Ltd.              | •                                      |
|                    | Series     | S10 Series SIO             | <b>•</b>                               |
|                    | 🗖 Use S    | ystem Area                 | Refer to the manual of this Device/PLC |
|                    | Connection | Method                     |                                        |
|                    | Port       | COM1                       |                                        |
|                    |            |                            | <u>Go to Device/PLC Manual</u>         |
| Back (             | 3) Con     | nmunication Settings New L | ogic New Screen Cancel                 |

| Setup Items                                                                                                    | Setup Description                                                                                                    |  |  |
|----------------------------------------------------------------------------------------------------|----------------------------------------------------------------------------------------------------|--|--|
| Maker                                                                                                    | Select the maker of the External Device to be connected. Select "Hitachi, Ltd.".                                                                                                    |  |  |
| Select a model (series) of the External Device to be connected and connection methor         Select "S10 Series SIO".         Check the External Device which can be connected in "S10 Series SIO" in system         configuration.         Image: "I System Configuration" (page 3) |                                                                                                    |  |  |
| Use System Area                                                                                                    | <ul> <li>Check this option when you synchronize the system data area of the Display and the device (memory) of the External Device. When synchronized, you can use the ladder program of the External Device to switch the display or display the window on the Display.</li> <li>Cf. GP Pro-EX Reference Manual "Appendix 1.4 LS Area (Direct Access Method)"</li> <li>This can be also set with GP-Pro EX or in off-line mode of the Display.</li> <li>Cf. GP Pro-EX Reference Manual " 5.17.6 Setting Guide of [System Setting Window]■[Main Unit Settings] Settings Guide♦System Area Setting"</li> <li>Cf. Maintenance/Troubleshooting "2.15.1 Settings common to all Display models♦System Area Settings"</li> </ul> |  |  |
| Port                                                                                                    | Select the Display port to be connected to the External Device.                                                                                                    |  |  |

# 3 Example of Communication Setting

The following shows examples of communication settings of the Display and the External Device, which is recommended by Pro-face.

#### 3.1 Setting Example 1

#### Settings of GP-Pro EX

#### Communication Settings

To display the setting screen, select [Device/PLC Settings] from [System setting window] in workspace.

| Summaru                                                      |                                                                    |                                                                | Change Device/PLC |
|--------------------------------------------------------------|--------------------------------------------------------------------|----------------------------------------------------------------|-------------------|
| Maker Hitachi.                                               | Ltd.                                                               | Series S10 Series S10                                          | Port COM1         |
| Text Data Mode                                               | 1 Change                                                           | <b>/</b>                                                       |                   |
| Communication Settings                                       |                                                                    |                                                                |                   |
| SIO Type                                                     | C RS232C                                                           | © RS422/485(2wire)  © RS422/485(4wire)                         | e)                |
| Speed                                                        | 19200                                                              | <b>_</b>                                                       |                   |
| Data Length                                                  | C 7                                                                | • 8                                                            |                   |
| Parity                                                       | C NONE                                                             | © EVEN                                                         |                   |
| Stop Bit                                                     | 1                                                                  | O 2                                                            |                   |
| Flow Control                                                 | C NONE                                                             | ER(DTR/CTS)     C XON/XOFF                                     |                   |
| Timeout                                                      | 3 🔹                                                                | (sec)                                                          |                   |
| Retry                                                        | 2 🔹                                                                |                                                                |                   |
| Wait To Send                                                 | 0 +                                                                | (ms)                                                           |                   |
| RI / VCC                                                     | © RI                                                               | O VCC                                                          |                   |
| In the case of RS<br>or VCC (5V Powe<br>Isolation Unit, plea | 232C, you can sele<br>r Supply). If you us<br>ase select it to VCC | ct the 9th pin to RI (Input)<br>e the Digital's RS232C<br>Defa | ult               |
| Device-Specific Settings                                     |                                                                    |                                                                |                   |
| Allowable Number of                                          | f Devices/PLCs                                                     | 1                                                              |                   |
| Number Device I                                              | Vame                                                               | Settings                                                       |                   |

#### Device Setting

To display the setting screen, click III ([Setting]) of the External Device you want to set from [Device-Specific Settings] of [Device/PLC Settings].

| 💰 Individual [               | Device Settings                             |                  | ×             |
|------------------------------|---------------------------------------------|------------------|---------------|
| PLC1                         |                                             |                  |               |
| Series                       | • S10V                                      | C HIDIC-S10      | alpha/S10mini |
| Please recor<br>you have cha | ifirm all of address s<br>anged the series. | ettings that you | are using if  |
| Expanded M                   | emory Address(Hex)                          | 00000000         |               |
|                              |                                             |                  | Default       |
|                              |                                             | 0K ( <u>0</u> )  | Cancel        |

# Settings of External Device

Communication setting of External Device is fixed. No setting is required.

# 3.2 Setting Example 2

Settings of GP-Pro EX

Communication Settings

To display the setting screen, select [Device/PLC Settings] from [System setting window] in workspace.

| Device/PLC 1                                               |                                                                                                    |
|------------------------------------------------------------|----------------------------------------------------------------------------------------------------|
| Summary                                                    | Change Device/PLC                                                                                                    |
| Maker Hitachi                                              | , Ltd. Series S10 Series S10 Port COM1                                                                                           |
| Text Data Mode                                             | 1 Change                                                                                                    |
| Communication Settings                                     | 3                                                                                                    |
| SIO Type                                                   | RS232C C RS422/485(2wire) O RS422/485(4wire)                                                                                     |
| Speed                                                      | 19200                                                                                                    |
| Data Length                                                | O 7 O 8                                                                                                    |
| Parity                                                     | O NONE O EVEN O ODD                                                                                                    |
| Stop Bit                                                   | ● 1 ○ 2                                                                                                    |
| Flow Control                                               | O NONE                                                                                                    |
| Timeout                                                    | 3 <u>*</u> (sec)                                                                                                    |
| Retry                                                      | 2 .                                                                                                    |
| Wait To Send                                               | 0 (ms)                                                                                                    |
| RI / VCC                                                   | RI     O VCC                                                                                                    |
| In the case of RS<br>or VCC (5V Pow<br>Isolation Unit, pla | 3232C, you can select the 9th pin to RI (Input)<br>er Supply). If you use the Digital's RS232C<br>ease select it to VCC. Default |
| Device-Specific Setting                                    | s                                                                                                    |
| Allowable Number                                           | of Devices/PLCs 1                                                                                                    |
| Number Device                                              | Name Settings                                                                                                    |
|                                                            | Izelies=210A                                                                                                    |

#### Device Setting

To display the setting screen, click III ([Setting]) of the External Device you want to set from [Device-Specific Settings] of [Device/PLC Settings].

| Individual E                 | evice Settings                             |                  | ×             |  |  |  |
|------------------------------|--------------------------------------------|------------------|---------------|--|--|--|
| PLC1                         |                                            |                  |               |  |  |  |
| Series                       | • S10V                                     | C HIDIC-S10      | alpha/S10mini |  |  |  |
| Please recon<br>you have cha | firm all of address s<br>anged the series. | ettings that you | are using if  |  |  |  |
| Expanded M                   | emory Address(Hex)                         | 00000000         |               |  |  |  |
|                              |                                            |                  | Default       |  |  |  |
|                              |                                            | OK ( <u>O</u> )  | Cancel        |  |  |  |

#### Settings of External Device

Communication setting of External Device is fixed. No setting is required.

Rotary switch of External Device needs to be set depending on the channel in use.

| Channel in use | Rotary Switch |  |
|----------------|---------------|--|
|                | CN1MODU       |  |
| CN1            | 8             |  |

# 3.3 Setting Example 3

Settings of GP-Pro EX

Communication Settings

To display the setting screen, select [Device/PLC Settings] from [System setting window] in workspace.

| Device/PLC 1                                               |                                                                                                    |
|------------------------------------------------------------|----------------------------------------------------------------------------------------------------|
| Summary                                                    | Change Device/PLC                                                                                                    |
| Maker Hitachi                                              | , Ltd. Series S10 Series S10 Port COM1                                                                                           |
| Text Data Mode                                             | 1 Change                                                                                                    |
| Communication Settings                                     | 3                                                                                                    |
| SIO Type                                                   | RS232C C RS422/485(2wire) O RS422/485(4wire)                                                                                     |
| Speed                                                      | 19200                                                                                                    |
| Data Length                                                | O 7 O 8                                                                                                    |
| Parity                                                     | O NONE O EVEN O ODD                                                                                                    |
| Stop Bit                                                   | ● 1 ○ 2                                                                                                    |
| Flow Control                                               | O NONE                                                                                                    |
| Timeout                                                    | 3 <u>*</u> (sec)                                                                                                    |
| Retry                                                      | 2 .                                                                                                    |
| Wait To Send                                               | 0 (ms)                                                                                                    |
| RI / VCC                                                   | RI     O VCC                                                                                                    |
| In the case of RS<br>or VCC (5V Pow<br>Isolation Unit, pla | 3232C, you can select the 9th pin to RI (Input)<br>er Supply). If you use the Digital's RS232C<br>ease select it to VCC. Default |
| Device-Specific Setting                                    | s                                                                                                    |
| Allowable Number                                           | of Devices/PLCs 1                                                                                                    |
| Number Device                                              | Name Settings                                                                                                    |
|                                                            | Izelies=210A                                                                                                    |

#### Device Setting

To display the setting screen, click III ([Setting]) of the External Device you want to set from [Device-Specific Settings] of [Device/PLC Settings].

| Individual E                 | evice Settings                             |                  | ×             |
|------------------------------|--------------------------------------------|------------------|---------------|
| PLC1                         |                                            |                  |               |
| Series                       | • S10V                                     | C HIDIC-S10      | alpha/S10mini |
| Please recon<br>you have cha | firm all of address s<br>anged the series. | ettings that you | are using if  |
| Expanded M                   | emory Address(Hex)                         | 00000000         |               |
|                              |                                            |                  | Default       |
| Cancel                       |                                            |                  |               |

#### Settings of External Device

Communication setting of External Device is fixed. No setting is required.

Rotary switch of External Device needs to be set depending on the channel in use.

| Channel in use | Rotary Switch |  |
|----------------|---------------|--|
|                | CN2MODU       |  |
| CN2            | 9             |  |

## 3.4 Setting Example 4

- Settings of GP-Pro EX
- Communication Settings

To display the setting screen, select [Device/PLC Settings] from [System setting window] in workspace.

| Device/PLC 1                                                |                                                                                                    |
|-------------------------------------------------------------|----------------------------------------------------------------------------------------------------|
| Summary                                                     | Change Device/PLC                                                                                                    |
| Maker Hitachi,                                              | td. Series S10 Series S10 Port COM1                                                                                      |
| Text Data Mode                                              | 1 Change                                                                                                    |
| Communication Settings                                      |                                                                                                    |
| SIO Type                                                    | C RS232C C RS422/485(2wire) C RS422/485(4wire)                                                                           |
| Speed                                                       | 19200                                                                                                    |
| Data Length                                                 | C 7 C 8                                                                                                    |
| Parity                                                      | C NONE O EVEN O ODD                                                                                                    |
| Stop Bit                                                    | © 1 © 2                                                                                                    |
| Flow Control                                                | C NONE ● ER(DTR/CTS) O XON/XOFF                                                                                          |
| Timeout                                                     | 3 (sec)                                                                                                    |
| Retry                                                       | 2                                                                                                    |
| Wait To Send                                                | 0 (ms)                                                                                                    |
| RI / VCC                                                    | © RI O VCC                                                                                                    |
| In the case of RS<br>or VCC (5V Powe<br>Isolation Unit, ple | I2C, you can select the 9th pin to RI (Input)<br>Supply]. If you use the Digital's RS232C<br>e select it to VCC. Default |
| Device-Specific Settings                                    |                                                                                                    |
| Allowable Number of                                         | Devices/PLCs 1                                                                                                    |
| Number Device                                               | Ime Settings                                                                                                    |
|                                                             |                                                                                                    |

#### Device Setting

To display the setting screen, click III ([Setting]) of the External Device you want to set from [Device-Specific Settings] of [Device/PLC Settings].

| 💰 Individual [               | Device Settings                            |                  | ×             |
|------------------------------|--------------------------------------------|------------------|---------------|
| PLC1                         |                                            |                  |               |
| Series                       | • S10V                                     | C HIDIC-S10      | alpha/S10mini |
| Please recon<br>you have cha | firm all of address s<br>anged the series. | ettings that you | are using if  |
| Expanded M                   | emory Address(Hex)                         | 00000000         |               |
|                              |                                            |                  | Default       |
| Cancel                       |                                            |                  |               |

#### Settings of External Device

Communication setting of External Device is fixed. No setting is required.

Rotary switch of External Device needs to be set depending on the channel in use.

| Channel in use | Rotary Switch |  |
|----------------|---------------|--|
|                | CN1MODU       |  |
| CN1            | 8             |  |

# 3.5 Setting Example 5

Settings of GP-Pro EX

Communication Settings

To display the setting screen, select [Device/PLC Settings] from [System setting window] in workspace.

| Device/PLC 1            |                                                 |
|-------------------------|-------------------------------------------------|
| Summary                 | Change Device/PLC                               |
| Maker Hitach            | i, Ltd. Series S10 Series S10 Port COM1         |
| Text Data Mode          | 1 Change                                        |
| Communication Settings  | s                                               |
| SIO Type                | O RS232C O RS422/485(2wire) O RS422/485(4wire)  |
| Speed                   | 19200                                           |
| Data Length             | 07 08                                           |
| Parity                  | O NONE O EVEN O ODD                             |
| Stop Bit                |                                                 |
| Flow Control            | O NONE                                          |
| Timeout                 | 3 (sec)                                         |
| Retry                   | 2 🚔                                             |
| Wait To Send            | 0 (ms)                                          |
| RI / VCC                | O FI O VCC                                      |
| In the case of R        | 5232C, you can select the 9th pin to RI (Input) |
| Isolation Unit, ple     | ase select it to VCC. Default                   |
| Device-Specific Setting | s                                               |
| Allowable Number        | of Devices/PLCs 1                               |
| Number Device           | Name Settings                                   |
|                         | Journa - o to t                                 |

#### Device Setting

To display the setting screen, click III ([Setting]) of the External Device you want to set from [Device-Specific Settings] of [Device/PLC Settings].

| <i>参</i> Individual D         | evice Settings                             |                  | ×             |  |
|-------------------------------|--------------------------------------------|------------------|---------------|--|
| PLC1                          |                                            |                  |               |  |
| Series                        | • S10V                                     | O HIDIC-S10      | alpha/S10mini |  |
| Please reconi<br>you have cha | firm all of address s<br>inged the series. | ettings that you | are using if  |  |
| Expanded Me                   | emory Address(Hex)                         | 00000000         |               |  |
|                               |                                            |                  | Default       |  |
| Cancel                        |                                            |                  |               |  |

#### Settings of External Device

Communication setting of External Device is fixed. No setting is required.

Rotary switch of External Device needs to be set depending on the channel in use.

| Channel in use | Rotary Switch |  |
|----------------|---------------|--|
|                | CN2MODU       |  |
| CN2            | 9             |  |

# 3.6 Setting Example 6

Settings of GP-Pro EX

Communication Settings

To display the setting screen, select [Device/PLC Settings] from [System setting window] in workspace.

| Device/PLC 1               | ]                                                |                                                                  |                                                                          |
|----------------------------|--------------------------------------------------|------------------------------------------------------------------|--------------------------------------------------------------------------|
| Maker                      | Hitachi, Lt                                      | d.                                                               | Series S10 Series SIO Port COM1                                          |
| Text Da                    | ita Mode                                         | 1 <u>Change</u>                                                  |                                                                          |
| Communicati                | on Settings                                      |                                                                  |                                                                          |
| SIO Typ                    | )e                                               | C RS232C                                                         | C RS422/485(2wire) C RS422/485(4wire)                                    |
| Speed                      |                                                  | 19200                                                            |                                                                          |
| Data Le                    | ngth                                             | 0.7                                                              | • 8                                                                      |
| Parity                     |                                                  | O NONE                                                           | O EVEN O ODD                                                             |
| Stop Bit                   |                                                  | ● 1                                                              | © 2                                                                      |
| Flow Co                    | ontrol                                           | O NONE                                                           | ER(DTR/CTS) C XON/XOFF                                                   |
| Timeou                     | t .                                              | 3 📫 (#                                                           | (sec)                                                                    |
| Retry                      |                                                  | 2 ÷                                                              |                                                                          |
| Wait To                    | Send                                             | 0 🔹 ()                                                           | (ms)                                                                     |
| RI / VC                    | С                                                | © RI                                                             | C VCC                                                                    |
| In the<br>or VC<br>Isolati | case of RS23<br>C (5V Power 9<br>on Unit, please | 12C, you can selec<br>Supply). If you use<br>e select it to VCC. | ct the 9th pin to RI (Input)<br>e the Digital's RS232C<br>. Default      |
| Device-Spec                | aific Settings                                   |                                                                  |                                                                          |
| Allowab                    | le Number of [                                   | Devices/PLCs                                                     | 1                                                                        |
| Numbe                      | r Device Na                                      | me                                                               |                                                                          |
| ă I                        | IPLU1                                            |                                                                  | [J] [Series=HIDIC-STUaipna/STUmini,Expanded Memory Address(Hex)=00000000 |

#### ♦ Device Setting

To display the setting screen, click III ([Setting]) of the External Device you want to set from [Device-Specific Settings] of [Device/PLC Settings].

| <i>参</i> Individual E        | evice Settings                             |                | ×                |
|------------------------------|--------------------------------------------|----------------|------------------|
| PLC1                         |                                            |                |                  |
| Series                       | O \$10V                                    | • HIDIC-9      | 610alpha/S10mini |
| Please recon<br>you have cha | firm all of address s<br>inged the series. | ettings that y | ou are using if  |
| Expanded Me                  | emory Address(Hex                          | 0000000        | 0                |
|                              |                                            |                | Default          |
|                              |                                            | OK ( <u>0)</u> | Cancel           |

#### Settings of External Device

Communication setting of External Device is fixed. No setting is required. Communication speed differs depending on the External Device in use. Please refer to the manual of the External Device for more details.

# 3.7 Setting Example 7

Settings of GP-Pro EX

Communication Settings

To display the setting screen, select [Device/PLC Settings] from [System setting window] in workspace.

| Device/PLC 1                                               |                                                                                                    |
|------------------------------------------------------------|----------------------------------------------------------------------------------------------------|
| Summary                                                    | Change Device/PLC                                                                                                    |
| Maker Hitachi                                              | td. Series S10 Series S10 Port CDM1                                                                                      |
| Text Data Mode                                             | 1 Change                                                                                                    |
| Communication Settings                                     |                                                                                                    |
| SIO Type                                                   | RS232C O RS422/485(2wire) O RS422/485(4wire)                                                                             |
| Speed                                                      | 19200                                                                                                    |
| Data Length                                                | C 7 C 8                                                                                                    |
| Parity                                                     | C NONE C EVEN © ODD                                                                                                    |
| Stop Bit                                                   | © 1 © 2                                                                                                    |
| Flow Control                                               | C NONE C ER(DTR/CTS) C XON/XOFF                                                                                          |
| Timeout                                                    | 3 (sec)                                                                                                    |
| Retry                                                      | 2                                                                                                    |
| Wait To Send                                               | 0 (ms)                                                                                                    |
| RI / VCC                                                   | RI O VCC                                                                                                    |
| In the case of RS<br>or VCC (5V Pow<br>Isolation Unit, pla | I2C, you can select the 9th pin to RI (Input)<br>Supply). If you use the Digital's RS232C<br>e select it to VCC. Default |
| Device-Specific Setting                                    |                                                                                                    |
| Allowable Number                                           | Devices/PLCs 1                                                                                                    |
| Number Device                                              | Ime Settings<br>Series=HIDIC-S10alpha/S10mini.Expanded Memory Address(Hex)=00000000                                      |
|                                                            |                                                                                                    |

#### Device Setting

To display the setting screen, click III ([Setting]) of the External Device you want to set from [Device-Specific Settings] of [Device/PLC Settings].

| 💰 Individual E                                                                                 | evice Settings     |                | ×               |
|------------------------------------------------------------------------------------------------|--------------------|----------------|-----------------|
| PLC1                                                                                           |                    |                |                 |
| Series                                                                                         | O \$10V            | HIDIC-S        | 10alpha/S10mini |
| Please reconfirm all of address settings that you are using if<br>you have changed the series. |                    |                |                 |
| Expanded Me                                                                                    | emory Address(Hex) | 0000000        | )               |
|                                                                                                |                    |                | Default         |
|                                                                                                |                    | OK ( <u>O)</u> | Cancel          |

#### Settings of External Device

Communication setting of External Device is fixed. No setting is required.

Rotary switch of External Device needs to be set depending on the channel in use.

| Channel in use | Rotary Switch |  |
|----------------|---------------|--|
| onanner in use | CN1MODU       |  |
| CN1            | 8             |  |

# 3.8 Setting Example 8

Settings of GP-Pro EX

Communication Settings

To display the setting screen, select [Device/PLC Settings] from [System setting window] in workspace.

| Device/PLC 1                                               |                                                                                                    |
|------------------------------------------------------------|----------------------------------------------------------------------------------------------------|
| Summary                                                    | Change Device/PLC                                                                                                    |
| Maker Hitachi                                              | td. Series S10 Series S10 Port CDM1                                                                                      |
| Text Data Mode                                             | 1 Change                                                                                                    |
| Communication Settings                                     |                                                                                                    |
| SIO Type                                                   | RS232C O RS422/485(2wire) O RS422/485(4wire)                                                                             |
| Speed                                                      | 19200                                                                                                    |
| Data Length                                                | C 7 C 8                                                                                                    |
| Parity                                                     | C NONE C EVEN © ODD                                                                                                    |
| Stop Bit                                                   | © 1 © 2                                                                                                    |
| Flow Control                                               | C NONE C ER(DTR/CTS) C XON/XOFF                                                                                          |
| Timeout                                                    | 3 (sec)                                                                                                    |
| Retry                                                      | 2                                                                                                    |
| Wait To Send                                               | 0 (ms)                                                                                                    |
| RI / VCC                                                   | RI O VCC                                                                                                    |
| In the case of RS<br>or VCC (5V Pow<br>Isolation Unit, pla | I2C, you can select the 9th pin to RI (Input)<br>Supply). If you use the Digital's RS232C<br>e select it to VCC. Default |
| Device-Specific Setting                                    |                                                                                                    |
| Allowable Number                                           | Devices/PLCs 1                                                                                                    |
| Number Device                                              | Ime Settings<br>Series=HIDIC-S10alpha/S10mini.Expanded Memory Address(Hex)=00000000                                      |
|                                                            |                                                                                                    |

#### Device Setting

To display the setting screen, click III ([Setting]) of the External Device you want to set from [Device-Specific Settings] of [Device/PLC Settings].

| 💰 Individual 🛙                                                                                 | evice Settings    |                | ×               |
|------------------------------------------------------------------------------------------------|-------------------|----------------|-----------------|
| PLC1                                                                                           |                   |                |                 |
| Series                                                                                         | O \$10V           | HIDIC-S        | 10alpha/S10mini |
| Please reconfirm all of address settings that you are using if<br>you have changed the series. |                   |                |                 |
| Expanded M                                                                                     | emory Address(Hex | 0000000        | )               |
|                                                                                                |                   |                | Default         |
|                                                                                                |                   | OK ( <u>O)</u> | Cancel          |

#### Settings of External Device

Communication setting of External Device is fixed. No setting is required.

Rotary switch of External Device needs to be set depending on the channel in use.

| Channel in use | Rotary Switch |  |
|----------------|---------------|--|
|                | CN2MODU       |  |
| CN2            | 9             |  |

# 3.9 Setting Example 9

Settings of GP-Pro EX

Communication Settings

To display the setting screen, select [Device/PLC Settings] from [System setting window] in workspace.

| Device | e/PLC1                                                             |                                                                  |                                                                      |
|--------|--------------------------------------------------------------------|------------------------------------------------------------------|----------------------------------------------------------------------|
|        | Maker Hitachi, Li                                                  | :d.                                                              | Series S10 Series S10 Port COM1                                      |
|        | Text Data Mode                                                     | 1 <u>Change</u>                                                  |                                                                      |
| Comr   | munication Settings                                                |                                                                  |                                                                      |
|        | SIO Type                                                           | C RS232C                                                         | O RS422/485(2wire)                                                   |
|        | Speed                                                              | 19200                                                            |                                                                      |
|        | Data Length                                                        | O 7                                                              | • 8                                                                  |
|        | Parity                                                             | O NONE                                                           | O EVEN                                                               |
|        | Stop Bit                                                           | ⊙ 1                                                              | 0 2                                                                  |
|        | Flow Control                                                       | O NONE                                                           | ER(DTR/CTS)     C XON/XOFF                                           |
|        | Timeout                                                            | 3 🕂 (;                                                           | sec)                                                                 |
|        | Retry                                                              | 2 📑                                                              |                                                                      |
|        | Wait To Send                                                       | 0 🔅 ()                                                           | ms)                                                                  |
|        | RI / VCC                                                           | © RI                                                             | O VCC                                                                |
|        | In the case of RS23<br>or VCC (5V Power !<br>Isolation Unit, pleas | 32C, you can selec<br>Supply). If you use<br>e select it to VCC. | at the 9th pin to RI (Input)<br>≥ the Digital's RS232C Default       |
| Devi   | ce-Specific Settings                                               |                                                                  |                                                                      |
|        | Allowable Number of I                                              | Devices/PLCs                                                     | 1                                                                    |
|        | Number Device Na                                                   | ame                                                              | Settings                                                             |
|        | 👗 1  PLC1                                                          |                                                                  | ISeries=HIDIC-S10alpha/S10mini,Expanded Memory Address(Hex)=00000000 |

#### ♦ Device Setting

To display the setting screen, click III ([Setting]) of the External Device you want to set from [Device-Specific Settings] of [Device/PLC Settings].

| <i>ő</i> Individual E                                                                          | evice Settings     |                 | ×              |
|------------------------------------------------------------------------------------------------|--------------------|-----------------|----------------|
| PLC1                                                                                           |                    |                 |                |
| Series                                                                                         | O \$10V            | HIDIC-S1        | 0alpha/S10mini |
| Please reconfirm all of address settings that you are using if<br>you have changed the series. |                    |                 |                |
| Expanded Me                                                                                    | emory Address(Hex) | 00000000        |                |
|                                                                                                |                    |                 | Default        |
|                                                                                                |                    | OK ( <u>O</u> ) | Cancel         |

#### Settings of External Device

Communication setting of External Device is fixed. No setting is required.

Rotary switch of External Device needs to be set depending on the channel in use.

| Channel in use | Rotary Switch |  |
|----------------|---------------|--|
|                | CN1MODU       |  |
| CN1            | 8             |  |

## 3.10 Setting Example 10

- Settings of GP-Pro EX
- Communication Settings

To display the setting screen, select [Device/PLC Settings] from [System setting window] in workspace.

| Device/PLI                                                                                                    | C1                                                       |                                                                  |                                                                     |
|----------------------------------------------------------------------------------------------------|----------------------------------------------------------|------------------------------------------------------------------|---------------------------------------------------------------------|
| Make                                                                                                    | er Hitachi, Li                                           | td.                                                              | Series S10 Series S10 Port COM1                                     |
| Text                                                                                                    | Data Mode                                                | 1 <u>Change</u>                                                  |                                                                     |
| Communic                                                                                                    | ation Settings                                           |                                                                  |                                                                     |
| SIO 1                                                                                                    | Гуре                                                     | C RS232C                                                         | C RS422/485(2wire) © RS422/485(4wire)                               |
| Spee                                                                                                    | ed .                                                     | 19200                                                            | T                                                                   |
| Data                                                                                                    | Length                                                   | O 7                                                              | © 8                                                                 |
| Parity                                                                                                    | ,                                                        | C NONE                                                           | ○ EVEN                                                              |
| Stop                                                                                                    | Bit                                                      | ⊙ 1                                                              | O 2                                                                 |
| Flow                                                                                                    | Control                                                  | O NONE                                                           | ER(DTR/CTS)     O XON/XOFF                                          |
| Time                                                                                                    | out                                                      | 3 📑 (                                                            | (sec)                                                               |
| Retry                                                                                                    | J                                                        | 2                                                                |                                                                     |
| Wait                                                                                                    | To Send                                                  |                                                                  | (ms)                                                                |
| BL7                                                                                                    | VCC                                                      | © RI                                                             | O VCC                                                               |
| In t<br>or \<br>Isol                                                                                                    | he case of RS23<br>/CC (5V Power S<br>lation Unit, pleas | 32C, you can selec<br>Supply). If you use<br>e select it to VCC. | ot the 9th pin to RI [Input]<br>e the Digital's RS232C<br>Default   |
| Device-Sp                                                                                                    | ecific Settings                                          |                                                                  |                                                                     |
| Allow                                                                                                    | able Number of I                                         | Devices/PLCs                                                     | 1 🛃                                                                 |
| Num                                                                                                    | ber _ Device Na                                          | ame                                                              | Settings                                                            |
| a de la de l | 1 JPLC1                                                  |                                                                  | Series=HIDIC-S10alpha/S10mini,Expanded Memory Address(Hex)=00000000 |

#### ♦ Device Setting

To display the setting screen, click III ([Setting]) of the External Device you want to set from [Device-Specific Settings] of [Device/PLC Settings].

| <i>参</i> Individual D                                                                          | evice Settings    |                 | ×              |
|------------------------------------------------------------------------------------------------|-------------------|-----------------|----------------|
| PLC1                                                                                           |                   |                 |                |
| Series                                                                                         | O \$10V           | HIDIC-S1        | 0alpha/S10mini |
| Please reconfirm all of address settings that you are using if<br>you have changed the series. |                   |                 |                |
| Expanded Me                                                                                    | emory Address(Hex | 00000000        |                |
|                                                                                                |                   |                 | Default        |
|                                                                                                |                   | OK ( <u>O</u> ) | Cancel         |

#### Settings of External Device

Communication setting of External Device is fixed. No setting is required.

Rotary switch of External Device needs to be set depending on the channel in use.

| Channel in use | Rotary Switch |  |
|----------------|---------------|--|
|                | CN2MODU       |  |
| CN2            | 9             |  |

# 4 Setup Items

Set communication settings of the Display with GP-Pro Ex or in off-line mode of the Display.

The setting of each parameter must be identical to that of the External Device.

"3 Example of Communication Setting" (page 7)

# 4.1 Setup Items in GP-Pro EX

## Communication Settings

To display the setting screen, select [Device/PLC Settings] from [System setting window] in workspace.

| Devic | e/PLC1                                                          |                                                                                |                                    |                    |                        |                  |            |
|-------|-----------------------------------------------------------------|--------------------------------------------------------------------------------|------------------------------------|--------------------|------------------------|------------------|------------|
| Sum   | mary                                                            |                                                                                |                                    |                    |                        | Change D         | evice/PLC  |
|       | Maker Hitachi, L                                                | .td.                                                                           | Series                             | S10 Series SIO     |                        | Port COM1        |            |
|       | Text Data Mode                                                  | 1 Change                                                                       |                                    |                    |                        |                  |            |
| Com   | munication Settings                                             |                                                                                |                                    |                    |                        |                  |            |
|       | SIO Type                                                        | • RS232C • F                                                                   | S422/485(2w                        | vire) 🔿 RS422      | 2/485(4wire)           |                  |            |
|       | Speed                                                           | 19200                                                                          | ]                                  |                    |                        |                  |            |
|       | Data Length                                                     | C7 © 8                                                                         |                                    |                    |                        |                  |            |
|       | Parity                                                          | C NONE C E                                                                     | VEN                                | ODD                |                        |                  |            |
|       | Stop Bit                                                        | © 1 O 2                                                                        |                                    |                    |                        |                  |            |
|       | Flow Control                                                    | C NONE C E                                                                     | R(DTR/CTS)                         | O XON/XOFF         |                        |                  |            |
|       | Timeout                                                         | 3 🔹 (sec)                                                                      |                                    |                    |                        |                  |            |
|       | Retry                                                           | 2 🕂                                                                            |                                    |                    |                        |                  |            |
|       | Wait To Send                                                    | 0 🔹 (ms)                                                                       |                                    |                    |                        |                  |            |
|       | RI / VCC                                                        | ⊙ RI O V                                                                       | СС                                 |                    |                        |                  |            |
|       | In the case of RS2<br>or VCC (5V Power<br>Isolation Unit, pleas | 32C, you can select the 9<br>Supply). If you use the D<br>se select it to VCC. | th pin to RI (Ir<br>igital's RS232 | nput)<br>IC        | Default                |                  |            |
| Devi  | Device-Specific Settings                                        |                                                                                |                                    |                    |                        |                  |            |
|       | Allowable Number of                                             | Devices/PLCs 1                                                                 |                                    |                    |                        |                  |            |
|       | Number Device N                                                 | ame                                                                            | Settings                           | HIDIC-S10alpha/S10 | )<br>mini.Expanded Mer | morv Address(Hex | )=00000000 |
|       |                                                                 |                                                                                | HALL I                             |                    |                        |                  |            |

| Setup Items  | Setup Description                                                                                                    |  |
|--------------|----------------------------------------------------------------------------------------------------|--|
| SIO Type     | Select the SIO type to communicate with the External Device.                                                                                 |  |
| Speed        | Select the communication speed between the External Device and the Display.                                                                  |  |
| Data Length  | Select data length.                                                                                                    |  |
| Parity       | Select how to check parity.                                                                                                    |  |
| Stop Bit     | Select stop bit length.                                                                                                    |  |
| Flow Control | Select the communication control method to prevent overflow of transmission and reception data.                                              |  |
| Timeout      | Use an integer from 1 to 127 to enter the time (s) for which the Display waits for the response from the External Device.                    |  |
| Retry        | In case of no response from the External Device, use an integer from "0 to 255" to enter how many times the Display retransmits the command. |  |
| Wait To Send | Use an integer from "0 to 255" to enter standby time (ms) for the Display from receiving packets to transmitting next commands.              |  |

Continues to the next page.

17

| Setup Items | Setup Description                                                                                                    |
|-------------|----------------------------------------------------------------------------------------------------|
| RI/VCC      | You can switch RI/VCC of the 9th pin when you select RS232C for SIO type.<br>When you connect to IPC, you need to use the IPC change switch to change RI/5V. Please refer to the manual of IPC for details. |

# Device Setting

To display the setting screen, click I ([Setting]) of the External Device you want to set from [Device-Specific Settings ] of [Device/PLC Settings ].

| Individual E                 | evice Settings                             |                 | ×                |
|------------------------------|--------------------------------------------|-----------------|------------------|
| PLC1                         |                                            |                 |                  |
| Series                       | O \$10V                                    | • HIDIC-S       | 310alpha/S10mini |
| Please recon<br>you have cha | firm all of address :<br>inged the series. | settings that y | ou are using if  |
| Expanded M                   | emory Address(Hex                          | ) 0000000       | 0                |
|                              |                                            |                 | Default          |
|                              |                                            | OK ( <u>0)</u>  | Cancel           |

| Setup Items Setup Description                            |                                                                                |
|----------------------------------------------------------|--------------------------------------------------------------------------------|
| Series         Select the series of the External Device. |                                                                                |
| Expanded Memory<br>Address (HEX)                         | Enter the address of the<br>expanded memory with "00000000 to FFFFFFFF" (HEX). |

# 4.2 Settings in Off-Line Mode

#### NOTE

• Refer to the Maintenance/Troubleshooting manual for information on how to enter off-line mode or about the operation.

Cf. Maintenance/Troubleshooting Manual "2.2 Off-line Mode"

#### Communication Settings

To display the setting screen, touch [Device/PLC Settings] from [Peripheral Equipment Settings] in the off-line mode. Touch the External Device you want to set from the displayed list.

| Comm.          | Device                                                                                                    | Option                                         |                               |                        |
|----------------|----------------------------------------------------------------------------------------------------|------------------------------------------------|-------------------------------|------------------------|
|                |                                                                                                    |                                                |                               |                        |
| S10 Series SIO |                                                                                                    |                                                | [COM1]                        | Page 1/1               |
|                | SIO Type<br>Speed<br>Data Length<br>Parity<br>Stop Bit<br>Flow Control<br>Timeout(s)<br>Retry<br>Wait To Send(ms) | RS232C<br>19200<br>7<br>NONE<br>1<br>JER(DTR/C | • 8<br>• EVEN<br>• 2<br>TS) • | ODD                    |
|                | Exit                                                                                                    |                                                | Back                          | 2007/09/21<br>22:31:23 |

| Setup Items                                                                                                    | Setup Description                                                                                                    |  |
|----------------------------------------------------------------------------------------------------|----------------------------------------------------------------------------------------------------|--|
| SIO Type                                                                                                    | Select the SIO type to communicate with the External Device.  MPORTANT In the communication setting, confirm the serial interface specifications of the Display and set [SIO Type] correctly. If you select the SIO type the serial interface does not support, we cannot guarantee the operation. Please refer to the manual of the Display for more detail on the serial interface specifications. |  |
| Speed                                                                                                    | Select the communication speed between the External Device and the Display.                                                                                                    |  |
| Data Length         Select data length.                                                                                      |                                                                                                    |  |
| Parity                                                                                                    | Select how to check parity.                                                                                                    |  |
| Stop Bit                                                                                                    | Select stop bit length.                                                                                                    |  |
| Flow Control                                                                                                    | Select the communication control method to prevent overflow of transmission and reception data.                                                                                                    |  |
| Timeout (s)Use an integer from 1 to 127 to enter the time (s) for which the Display wa<br>response from the External Device. |                                                                                                    |  |

| Setup Items Setup Description |                                                                                                    |
|-------------------------------|----------------------------------------------------------------------------------------------------|
| Retry                         | In case of no response from the External Device, use an integer from "0 to 255" to enter<br>how many times the Display retransmits the command. |
| Wait To Send (ms)             | Use an integer from "0 to 255" to enter standby time (ms) for the Display from receiving packets to transmitting next commands.                 |

# Device Setting

To display the setting screen, touch [Device/PLC Settings] from [Peripheral Equipment Settings]. Touch the External Device you want to set from the displayed list, and touch [Device Settings].

| Comm.          | Device                    | Option              |         |                        |
|----------------|---------------------------|---------------------|---------|------------------------|
|                |                           |                     | -       | -                      |
| S10 Series SIO |                           |                     | [COM1]  | Page 1/1               |
| Devic          | e/PLC Name PL             | C1                  |         | <b>•</b>               |
| S              | eries<br>xpanded Memory A | S1Ø<br>iddress(Hex) | IV<br>Ø |                        |
|                | Exit                      |                     | Back    | 2007/09/21<br>22:31:29 |

| Setup Items                      | Setup Description                                                                                                    |  |  |
|----------------------------------|----------------------------------------------------------------------------------------------------|--|--|
| Device/PLC Name                  | Select the External Device to set. Device name is a title of the External Device set with GP-<br>Pro EX. (Initial value [PLC1]) |  |  |
| Series                           | Dusplay the series of the External Device.                                                                                      |  |  |
| Expanded Memory<br>Address (HEX) | Enter the address of the<br>expanded memory with "00000000 to FFFFFFFF" (HEX).                                                  |  |  |

# Option

To display the setting screen, touch [Device/PLC Settings] from [Peripheral Equipment Settings]. Touch the External Device you want to set from the displayed list, and touch [Option].

| Comm.          | Device                                                                             | Option                                                                             |                                                               |              |
|----------------|------------------------------------------------------------------------------------|------------------------------------------------------------------------------------|---------------------------------------------------------------|--------------|
|                |                                                                                    |                                                                                    |                                                               |              |
| S10 Series SIO | ;                                                                                  | ;                                                                                  | [COM1]                                                        | Page 1/1     |
|                | RI / VCC<br>In the case<br>the 9th pir<br>Power Suppl<br>RS232C Isol<br>it to VCC. | ● RI<br>of RS232C, you<br>to RI(Input) or<br>y). If you use th<br>ation Unit, plea | ○ VCC<br>can select<br>• VCC(5V<br>ne Digital's<br>nse select | 0000 /00 /04 |
|                | Exit                                                                               |                                                                                    | Back                                                          | 22:31:36     |

| Setup Items | Setup Description                                                                                                    |
|-------------|----------------------------------------------------------------------------------------------------|
| RI/VCC      | You can switch RI/VCC of the 9th pin when you select RS232C for SIO type.<br>When you connect to IPC, you need to use the IPC change switch to change RI/5V. Please refer to the manual of IPC for details. |

# 5 Cable Diagram

The cable diagram shown below may be different from the cable diagram recommended by Hitachi, Ltd.. Please be assured there is no operational problem in applying the cable diagram shown in this manual.

- The FG pin of the main body of the External Device must be D-class grounded. Please refer to the manual of the External Device for more details.
- SG and FG are connected inside the Display. When connecting SG to the External Device, design the system not to form short-circuit loop.
- If the communication is not stable due to the noise or other factors, connect the isolation unit.

#### Cable Diagram 1

| Display<br>(Connection Port)                                                                |   | Cable                                                                                                    | Remarks                       |
|---------------------------------------------------------------------------------------------|---|----------------------------------------------------------------------------------------------------|-------------------------------|
| GP <sup>*1</sup> (COM1)<br>AGP-3302B (COM2)<br>ST <sup>*2</sup> (COM2)<br>IPC <sup>*3</sup> | А | COM port conversion adapter by Pro-face<br>CA3-ADPCOM-01<br>+<br>Connector terminal block conversion adapter<br>by Pro-face<br>CA3-ADPTRM-01<br>+<br>Your own cable |                               |
|                                                                                             | В | Your own cable                                                                                                    |                               |
| GP <sup>*4</sup> (COM2)                                                                     | С | Online adapter by Pro-face<br>CA4-ADPONL-01<br>+<br>Connector terminal block conversion adapter<br>by Pro-face<br>CA3-ADPTRM-01<br>+<br>Your own cable              | Cable length:<br>500m or less |
|                                                                                             | D | Online adapter by Pro-face<br>CA4-ADPONL-01<br>+<br>Your own cable                                                                                                  |                               |

\*1 All GP models except AGP-3302B

- \*2 All ST models except AST-3211A
- \*3 Available to use only the COM ports which can communicate in RS422/485(4 wire). <sup>(3)</sup> ■ IPC COM Port" (page 4)
- \*4 All GP models except GP-3200 Series and AGP-3302B
  - Termination resistance (100Ω) between RD-H and RD-L is incorporated in the LPU module and LQE565 of the External Device.

A) When using the COM port conversion adapter (CA3-ADPCOM-01), the connector terminal block conversion adapter (CA3-ADPTRM-01) by Pro-face and your own cable

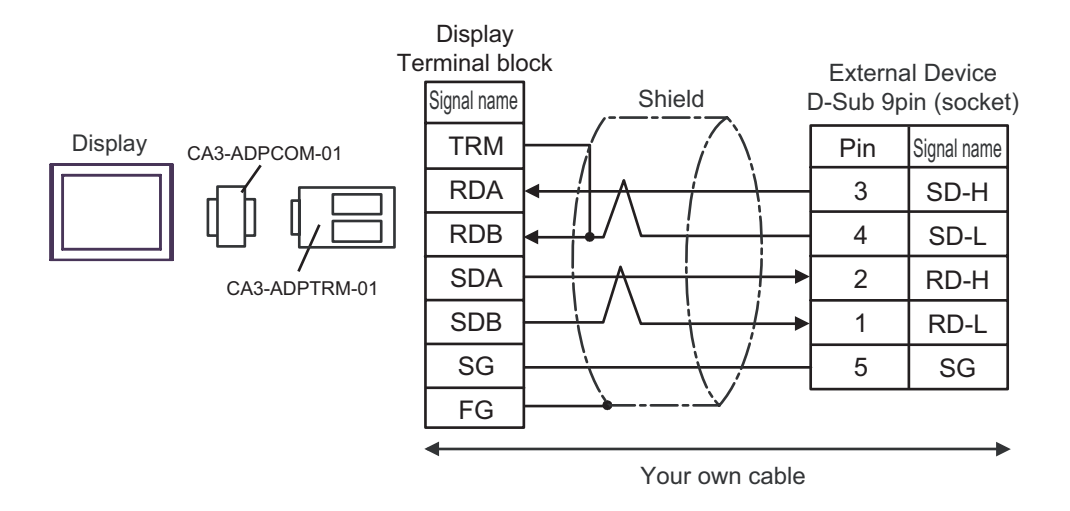

B) When your own cable is used

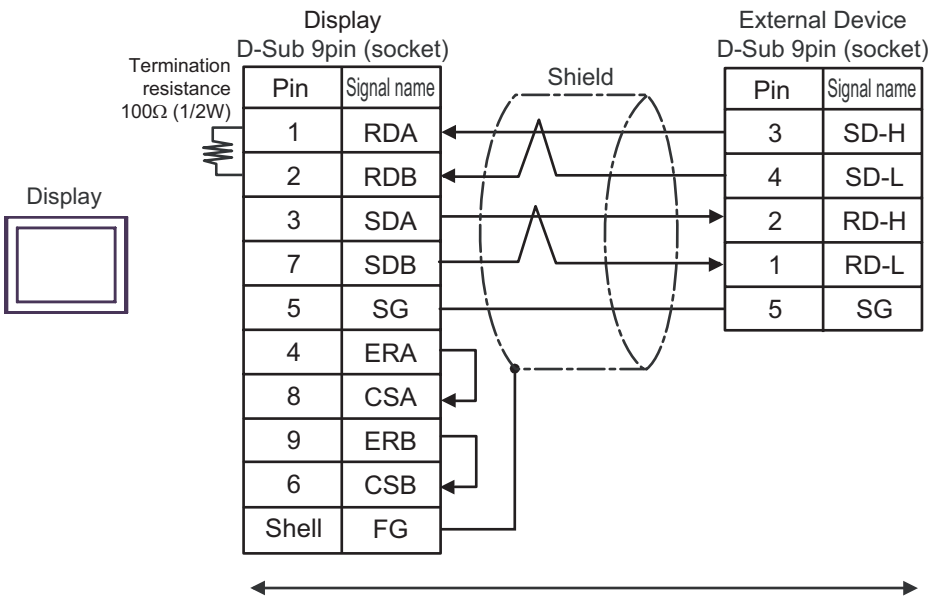

Your own cable

C) When using the online adapter (CA4-ADPONL-01), the connector terminal block conversion adapter (CA3-ADPTRM-01) by Pro-face and your own cable

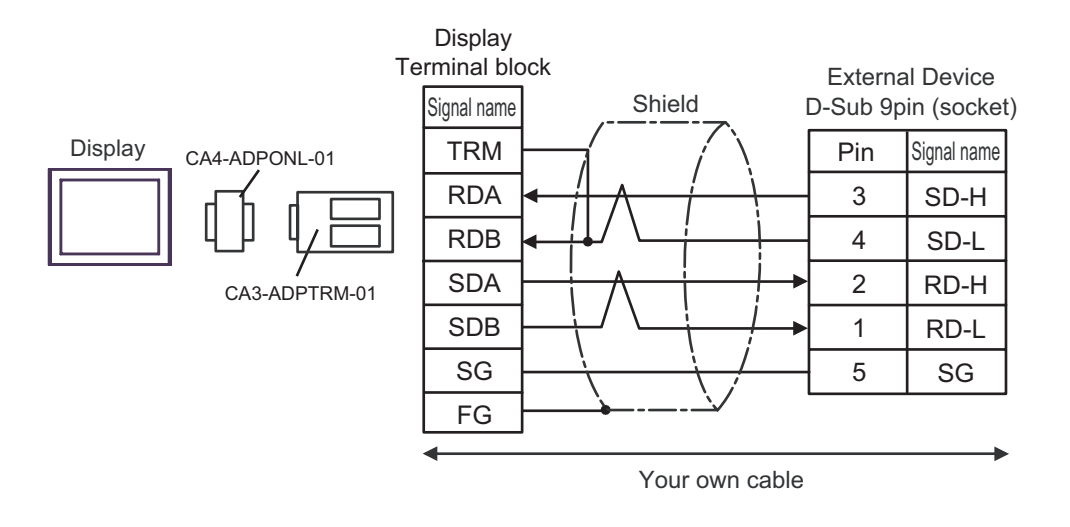

D) When using the online adapter (CA4-ADPONL-01) by Pro-face and your own cable

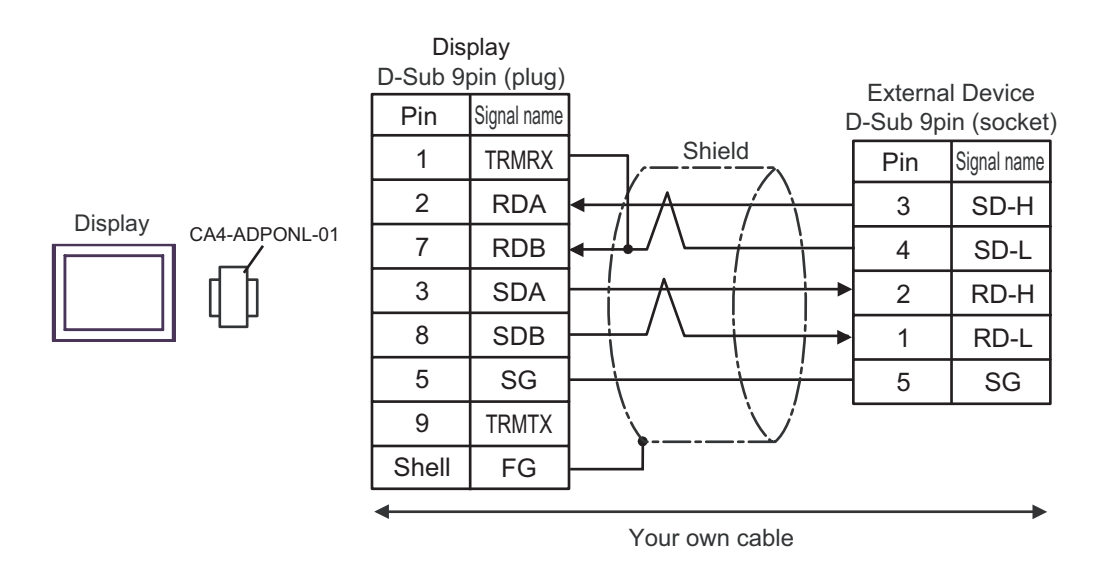

# Cable Diagram 2

| Display<br>(Connection Port)                         | Cable          | Remarks                   |
|------------------------------------------------------|----------------|---------------------------|
| GP (COM1)<br>ST (COM1)<br>IPC <sup>*1</sup><br>PC/AT | Your own cable | Cable length: 15m or less |

\*1 Available to use only the COM ports which can communicate in RS232C. <sup>(3)</sup> "■ IPC COM Port" (page 4)

| Г | Dis<br>Dis-Sub 9n | play<br>in (socket | t)       |          |               | г         | Externa | Il Device   |
|---|-------------------|--------------------|----------|----------|---------------|-----------|---------|-------------|
| L | Pin               | Signal name        | ĺ        | Shie     | eld           | Ī         | Pin     | Signal name |
|   | 2                 | RD(RXD)            |          | /        | -/            |           | 3       | SD          |
|   | 3                 | SD(TXD)            | 1        | <u> </u> | $\rightarrow$ |           | 2       | RD          |
|   | 4                 | ER(DTR)            | $\vdash$ | <br>     | +             |           | 6       | DR          |
|   | 5                 | SG                 | ]        |          |               |           | 5       | SG          |
|   | 7                 | RS(RTS)            | ┝╇       |          | +             |           | 1       | CD          |
|   | 8                 | CS(CTS)            | ]↓       | Ì        | $\langle /$   | $\square$ | 7       | RS          |
|   | Shell             | FG                 | <u> </u> | <u> </u> |               |           | 8       | CS          |
|   | •                 |                    |          |          |               |           |         |             |
|   |                   |                    |          | Your ov  | /n cable      |           |         |             |

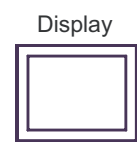

#### Cable Diagram 3

| Display<br>(Connection Port)                                                                |   | Cable                                                                                                    | Remarks                                               |
|---------------------------------------------------------------------------------------------|---|----------------------------------------------------------------------------------------------------|-------------------------------------------------------|
| GP <sup>*1</sup> (COM1)<br>AGP-3302B (COM2)<br>ST <sup>*2</sup> (COM2)<br>IPC <sup>*3</sup> | А | COM port conversion adapter by Pro-face<br>CA3-ADPCOM-01<br>+<br>Connector terminal block conversion adapter<br>by Pro-face<br>CA3-ADPTRM-01<br>+<br>Your own cable |                                                       |
|                                                                                             | В | Your own cable                                                                                                    | Please refer to the                                   |
| GP <sup>*4</sup> (COM2)                                                                     | С | Online adapter by Pro-face<br>CA4-ADPONL-01<br>+<br>Connector terminal block conversion adapter<br>by Pro-face<br>CA3-ADPTRM-01<br>+<br>Your own cable              | manual of the External<br>Device for cable<br>length. |
|                                                                                             | D | Online adapter by Pro-face<br>CA4-ADPONL-01<br>+<br>Your own cable                                                                                                  |                                                       |

\*1 All GP models except AGP-3302B

\*2 All ST models except AST-3211A

- \*3 Available to use only the COM ports which can communicate in RS422/485(4 wire). <sup>™</sup> ■ IPC COM Port" (page 4)
- \*4 All GP models except GP-3200 Series and AGP-3302B
  - A) When using the COM port conversion adapter (CA3-ADPCOM-01), the connector terminal block conversion adapter (CA3-ADPTRM-01) by Pro-face and your own cable

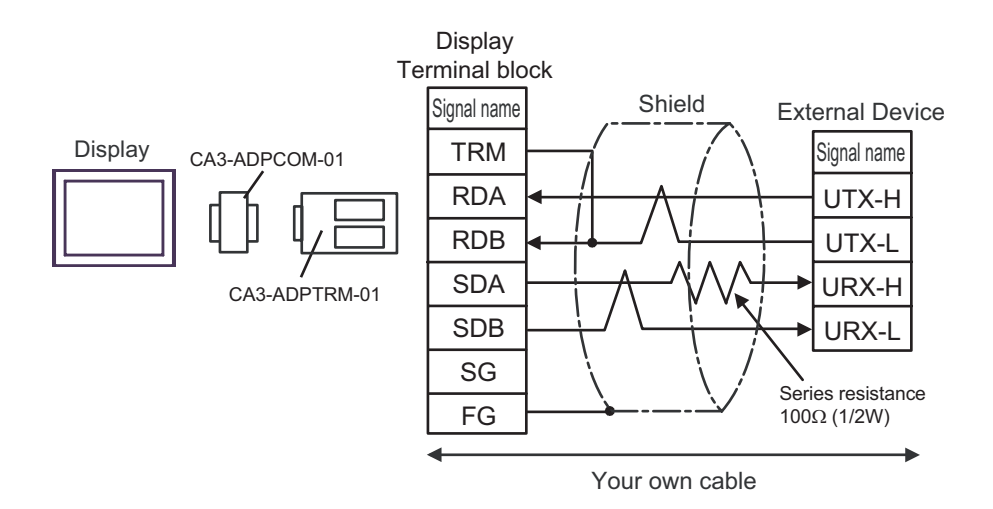

B) When your own cable is used

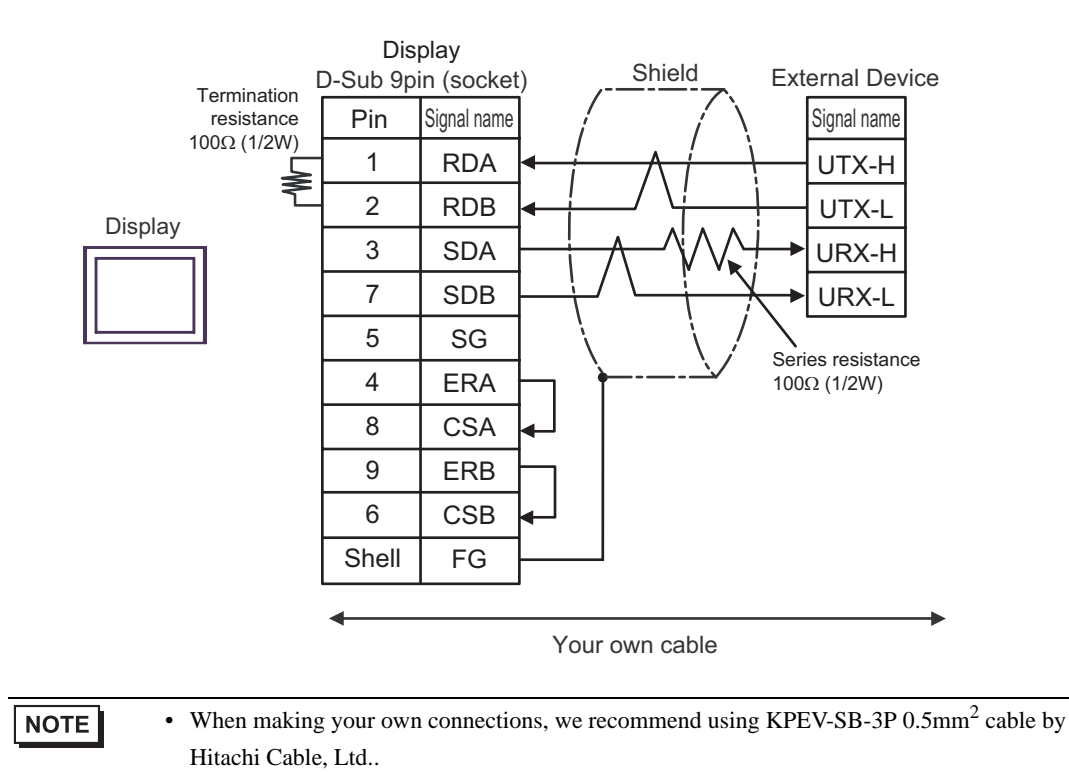

C) When using the online adapter (CA4-ADPONL-01), the connector terminal block conversion adapter (CA3-ADPTRM-01) by Pro-face and your own cable

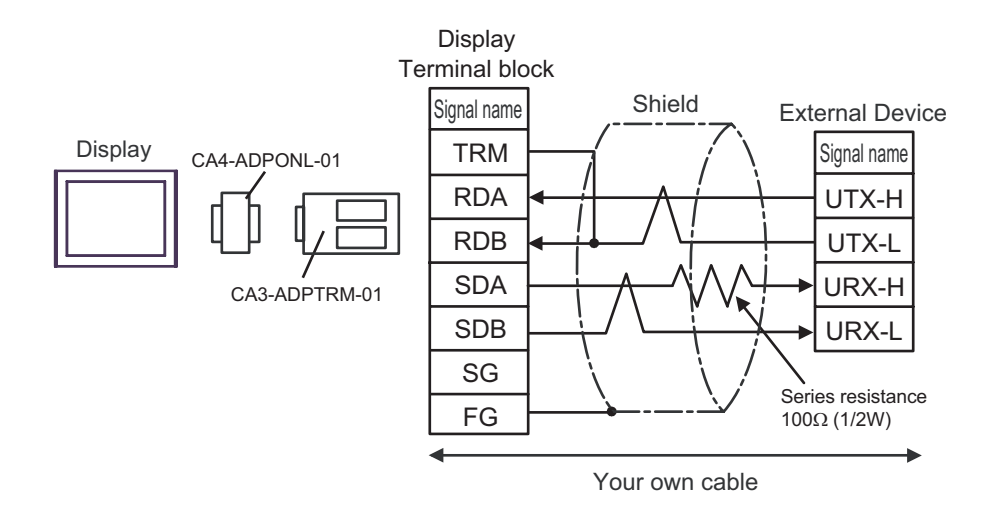

D) When using the online adapter (CA4-ADPONL-01) by Pro-face and your own cable

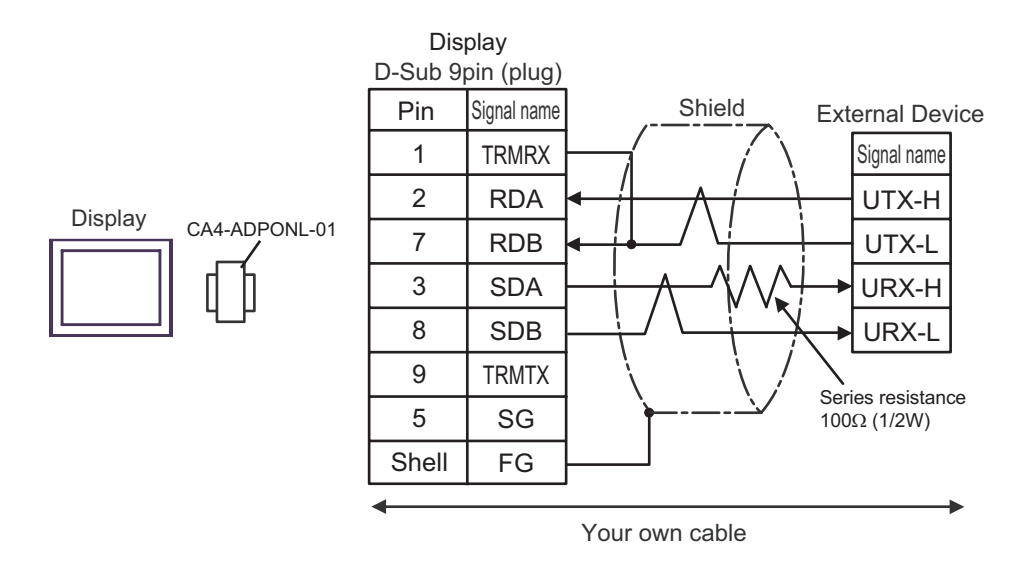

# 6 Supported Device

Range of supported device address is shown in the table below. Note that the actually supported range varies depending on the External Device to be used. Please check the actual range in the manual of your External Device.

## 6.1 S10V Series

: This address can be specified as system data area.

| Device                     | Bit Address   | Word Address  | 32 bits | Remarks  |
|----------------------------|---------------|---------------|---------|----------|
| External Input             | X000 - XFFF   | XW000 - XWFF0 |         | *1<br>*1 |
| External Output            | Y000 - YFFF   | YW000 - YWFF0 |         | *1<br>*1 |
| Internal Register          | R000 - RFFF   | RW000 - RWFF0 |         | *1<br>*1 |
| Global Link Register       | G000 - GFFF   | GW000 - GWFF0 |         | *1<br>*1 |
| Event Register             | E000 - E3FF   | EW000 - EW3F0 |         | *1<br>*1 |
| Event Register             | EW400 - EWFFF | EW400 - EWFF0 |         | *1 *2    |
| Keep Relay                 | K000 - KFFF   | KW000 - KWFF0 |         | *1<br>*1 |
| System Register            | S000 - SBFF   | SW000 - SWBF0 | [Н/Ц    | *1 *3    |
| On-delay Timer             | T000 - T7FF   | TW000 - TW7F0 |         | *1 *4    |
| One-shot Timer             | U000 - U0FF   | UW000 - UW0F0 |         | *1<br>*1 |
| Up-Down Counter            | C000 - C0FF   | CW000 - CW0F0 |         | *1<br>*1 |
| Transfer Register          | J000 - JFFF   | JW000 - JWFF0 |         | *1<br>*1 |
| Receive Register           | Q000 - QFFF   | QW000 - QWFF0 |         | *1<br>*1 |
| Extended Internal Register | M000 - MFFF   | MW000 - MWFF0 |         | *1<br>*1 |
| Extended Internal Register | A000 - AFFF   | AW000 - AWFF0 |         | *1<br>*1 |

| Device                                                      | Bit Address     | Word Address              | 32 bits | Remarks                      |
|-------------------------------------------------------------|-----------------|---------------------------|---------|------------------------------|
| Timer (Elapsed Value)                                       | -               | TC000 - TC1FF             |         |                              |
| Timer (Setup Value)                                         | -               | TS000 - TS1FF             |         |                              |
| One-shot Timer (Elapsed Value)                              | -               | UC000 - UC0FF             | rt / Hu |                              |
| One-shot Timer (Setup Value)                                | -               | US000 - US0FF             | 2711    |                              |
| Counter (Elapsed Value)                                     | -               | CC000 - CC0FF             |         |                              |
| Counter (Setup Value)                                       | -               | CS000 - CS0FF             |         |                              |
| Work Register                                               | -               | FW000 - FWBFF             |         | Bit F                        |
| Data Register                                               | -               | DW000 - DWFFF             |         | Bit F                        |
| Work Register                                               | LB0000 - LBFFFF | LBW0000 - LBWFFF0         | 1       | <u>***</u> 0]                |
| Work Register for Ladder<br>Converter                       | LR0000 - LR0FFF | LRW0000 - LRW0FF0         |         | *** 0                        |
| Work Register for Ladder<br>Converter (Edge)                | LV0000 - LV0FFF | LVW0000 - LVW0FF0         |         | *** 0]                       |
| Work Register for Word                                      | -               | LWW0000 -<br>LWWFFFF      |         | <sub>₿it</sub> F]            |
| Work Register for Long Word                                 | -               | LLL0000 - LLL1FFF         | [H / L] | <u>₿ i <b>t</b></u> 31<br>*5 |
| Work Register for Floating<br>Point                         | -               | LF0000 - LF1FFF           |         | *5 *6                        |
| Work Register for Word<br>(Save during power OFF)           | -               | LXW0000 - LXW3FFF         |         | Bit F                        |
| Work Register for Long Word<br>(Save during power OFF)      | -               | LML0000 - LML1FFF         |         | <u>₿ i <b>t</b></u> 31<br>*5 |
| Work Register for Floating<br>Point (Save during power OFF) | -               | LG0000 - LG1FFF           |         | *5 *6                        |
| Direct Memory Address <sup>*7</sup>                         | -               | DM00000000 -<br>DMFFFFFFE |         | <u>₿; ₹</u><br>[÷ 2]         |

\*1 According to External Device specification, the highest bit is "0" and the lowest bit is "15". When the highest bit turns ON, that bit is considered the highest and "32768" is written to that word.

Ex. When writing bit from the Display is "X000(ON)," the External Device's bit device "X000" turns ON. At this time the Display and External Device word device "XW000" become "32768(0x8000)".

- \*2 The higher and lower bit order will be reversed. When EW400 is turned ON, E40F will be turned ON on the External Device.
- \*3 Data cannot be written.
- \*4 If the CPU version is prior to Ver.1, the bit address becomes "T000 to T1FF" and the word address becomes "TW000 to TW1F0."
- \*5 A 32-bit device.
- \*6 A float decimal point device (32 bits).
- \*7 Used to access the memory address of the External Device.

| IMPORTAN | • When you access the External Device using the Direct Memory Address, do not access the memory address that the system uses. If you conduct it, an error may occur. For details concerning the address, refer to the manual attached to the External Device. |
|----------|----------------------------------------------------------------------------------------------------|
|          |                                                                                                    |
| NOTE     | Please refer to the GP-Pro EX Reference Manual for system data area.                                                                                                    |
|          | Cf. GP-Pro EX Reference Manual "Appendix 1.4 LS Area (Direct Access Method)"                                                                                                    |
|          | • Please refer to the precautions on manual notation for icons in the table.                                                                                                    |
|          | "Manual Symbols and Terminology"                                                                                                    |

#### 6.2 HIDIC-S10 $\alpha$

|                                    |             | : This address can be | specified as sy | stem data area.        |
|------------------------------------|-------------|-----------------------|-----------------|------------------------|
| Device                             | Bit Address | Word Address          | 32 bits         | Remarks                |
| External Input                     | X000 - XFFF | XW000 - XWFF0         |                 | *1<br>*1               |
| External Output                    | Y000 - YFFF | YW000 - YWFF0         |                 | *1<br>*1               |
| Intermediate Register              | R000 - RFFF | RW000 - RWFF0         |                 | *1<br>*1               |
| Global Link Register               | G000 - GFFF | GW000 - GWFF0         |                 | *1<br>*1               |
| Event Register                     | E000 - E3FF | EW000 - EW3F0         |                 | *1<br>*1               |
| Keep Relay                         | K000 - KFFF | KW000 - KWFF0         |                 | *1<br>*1               |
| System Register                    | S000 - SBFF | SW000 - SWBF0         | н/ц             | **** <b>0</b><br>*1 *2 |
| Timer                              | T000 - T1FF | TW000 - TW1F0         |                 | *1<br>*1               |
| One Shot                           | U000 - U0FF | UW000 - UW0F0         |                 | **** <b>0</b><br>*1    |
| Counter                            | C000 - C0FF | CW000 - CW0F0         |                 | *1<br>*1               |
| Transfer Register                  | J000 - JFFF | JW000 - JWFF0         |                 | *1<br>*1               |
| Receive Register                   | Q000 - QFFF | QW000 - QWFF0         |                 | *1<br>*1               |
| Extended Internal Register         | M000 - MFFF | MW000 - MWFF0         |                 | *1<br>*1               |
| On-Delay Timer (Elapsed Value)     | -           | TC000 - TC1FF         |                 |                        |
| On-Delay Timer (Setup Value)       | -           | TS000 - TS1FF         | 1               |                        |
| One Shot Timer (Elapsed Value)     | -           | UC000 - UC0FF         | 1               |                        |
| One Shot Timer (Setup Value)       | -           | US000 - US0FF         | [L/H]           |                        |
| Up/Down Counter (Elapsed<br>Value) | -           | CC000 - CC0FF         |                 |                        |
| Up/Down Counter (Setup Value)      | -           | CS000 - CS0FF         |                 |                        |

| Device                              | Bit Address | Word Address               | 32 bits | Remarks          |
|-------------------------------------|-------------|----------------------------|---------|------------------|
| Function Work Register              | -           | FW000 - FWBFF              | _       | Bit F            |
| Function Data Register              | -           | DW000 - DWFFF              |         | Bit F            |
| Extended Register                   | -           | MS000 - MSFFF              | [H/L]   | <u>віт</u><br>*3 |
| Direct Memory Address <sup>*4</sup> | -           | DM00000000 -<br>DMFFFFFFFE |         |                  |

\*1 According to External Device specification, the highest bit is "0" and the lowest bit is "15". When the highest bit turns ON, that bit is considered the highest and "32768" is written to that word.

Ex. When writing bit from the Display is "X000(ON)," the External Device's bit device "X000" turns ON. At this time the Display and External Device word device "XW000" become "32768(0x8000)".

\*2 Data cannot be written.

 \*3 In expanded memory in External Device (1 address = 8 bits), 4096 Words can be accessed. Set top address of expanded memory to be accessed by "Device Setting."
 Refer to the External Device manual for how to set address area for External Device expanded memory.

♦ Accessed Expanded Memory Address Access Address (The absolute address in External Device) = (1) + (2) + (3)

| (1) | Top Address (HEX)               | This value is been set in " ■ Device Setting" (page 18).                                       |
|-----|---------------------------------|------------------------------------------------------------------------------------------------|
| (2) | 100000 (HEX)                    | Offset value                                                                                   |
| (3) | Device Address $\times$ 2 (HEX) | Since the External Device uses 8 bits for its expanded memory address, this number is doubled. |

Ex. When the Top Address is "180000" and the Device Address is "MS1FF". Then the absolute address in External Device (Access Address) is "180000 + 100000 + 3FE = 2803FE".

| NOTE | • An error may occur on the External Device or Display if the area that is being used for |
|------|-------------------------------------------------------------------------------------------|
|      | programs on the External Device is accessed from the Display.                             |
|      | We recommend that you set [Expanded Memory Addresses] to an area that is not used by the  |
|      | External Device.                                                                          |

#### \*4 Used to access the memory address of the External Device.

| IMPORTANT | • When you access the External Device using the Direct Memory Address, do not access the memory address that the system uses. If you conduct it, an error may occur. For details concerning the address, refer to the manual attached to the External Device. |
|-----------|----------------------------------------------------------------------------------------------------|
|           |                                                                                                    |
| NOTE      | • Please refer to the GP-Pro EX Reference Manual for system data area.                                                                                                    |
| ·         | Cf. GP-Pro EX Reference Manual "Appendix 1.4 LS Area (Direct Access Method)"                                                                                                    |
|           | • Please refer to the precautions on manual notation for icons in the table.                                                                                                    |
|           | "Manual Symbols and Terminology"                                                                                                    |
|           |                                                                                                    |

1.

# 6.3 S10mini Series

| . This address can be specified as system data are |               |               |                |          |  |
|----------------------------------------------------|---------------|---------------|----------------|----------|--|
| Device                                             | Bit Address   | Word Address  | 32 bits        | Remarks  |  |
| External Input                                     | X000 - XFFF   | XW000 - XWFF0 |                | *1<br>*1 |  |
| External Output                                    | Y000 - YFFF   | YW000 - YWFF0 |                | *1<br>*1 |  |
| Internal Register                                  | R000 - RFFF   | RW000 - RWFF0 |                | *1<br>*1 |  |
| Global Link Register                               | G000 - GFFF   | GW000 - GWFF0 |                | *1<br>*1 |  |
| Event Register                                     | E000 - E3FF   | EW000 - EW3F0 |                | *1<br>*1 |  |
| Event Register                                     | EW400 - EWFFF | EW400 - EWFF0 |                | *1 *2    |  |
| Keep Relay                                         | K000 - KFFF   | KW000 - KWFF0 | TH ( 1)        | *1<br>*1 |  |
| System Register                                    | S000 - SBFF   | SW000 - SWBF0 |                | *1 *3    |  |
| On-Delay Timer                                     | T000 - T1FF   | TW000 - TW1F0 |                | *1<br>*1 |  |
| One Shot Timer                                     | U000 - U0FF   | UW000 - UW0F0 |                | *1<br>*1 |  |
| Up/Down Counter                                    | C000 - C0FF   | CW000 - CW0F0 |                | *1<br>*1 |  |
| Transfer Register                                  | J000 - JFFF   | JW000 - JWFF0 |                | *1<br>*1 |  |
| Receive Register                                   | Q000 - QFFF   | QW000 - QWFF0 |                | *1<br>*1 |  |
| Extended Internal Register                         | M000 - MFFF   | MW000 - MWFF0 |                | *1<br>*1 |  |
| On-Delay Timer (Elapsed Value)                     | -             | TC000 - TC1FF |                |          |  |
| On-Delay Timer (Setup Value)                       | -             | TS000 - TS1FF |                |          |  |
| One Shot Timer (Elapsed Value)                     | -             | UC000 - UC0FF |                |          |  |
| One Shot Timer (Setup Value)                       | -             | US000 - US0FF | [ <b>L/H</b> ] |          |  |
| Up/Down Counter (Elapsed Value)                    | -             | CC000 - CC0FF |                |          |  |
| Up/Down Counter (Setup Value)                      | -             | CS000 - CS0FF | ]              |          |  |

E.

- TTI -

1 1

.

· C 1

| Device                              | Bit Address | Word Address               | 32 bits | Remarks                 |
|-------------------------------------|-------------|----------------------------|---------|-------------------------|
| Work Register                       | -           | FW000 - FWBFF              |         | вit                     |
| Data Register                       | -           | DW000 - DWFFF              |         | вit                     |
| Extended Register                   | -           | MS000 - MSFFF              | ſΗΙЦ    | <u>віт</u><br>*4        |
| Direct Memory Address <sup>*5</sup> | -           | DM00000000 -<br>DMFFFFFFFE |         | <u>⊪;</u> , F)<br>(÷ 2) |

\*1 According to External Device specification, the highest bit is "0" and the lowest bit is "15". When the highest bit turns ON, that bit is considered the highest and "32768" is written to that word.

Ex. When writing bit from the Display is "X000(ON)," the External Device's bit device "X000" turns ON. At this time the Display and External Device word device "XW000" become "32768(0x8000)".

- \*2 The higher and lower bit order will be reversed. When EW400 is turned ON, E40F will be turned ON on the External Device.
- \*3 Data cannot be written.

\*4 In expanded memory in External Device (1 address = 8 bits), 4096 Words can be accessed.
 Set top address of expanded memory to be accessed by "Device Setting."
 Refer to the External Device manual for how to set address area for External Device expanded memory.

| ٠ | Accessed Expanded Memory Address                                             |
|---|------------------------------------------------------------------------------|
|   | Access Address (The absolute address in External Device) = $(1) + (2) + (3)$ |

| (1) | Top Address (HEX)               | This value is been set in " ■ Device Setting" (page 18).                                       |
|-----|---------------------------------|------------------------------------------------------------------------------------------------|
| (2) | 100000 (HEX)                    | Offset value                                                                                   |
| (3) | Device Address $\times$ 2 (HEX) | Since the External Device uses 8 bits for its expanded memory address, this number is doubled. |

Ex. When the Top Address is "180000" and the Device Address is "MS1FF". Then the absolute address in External Device (Access Address) is "180000 + 100000 + 3FE = 2803FE".

| NOTE |  | An error may occur on the External Device or Display if the area that is being used for  |
|------|--|------------------------------------------------------------------------------------------|
|      |  | programs on the External Device is accessed from the Display.                            |
|      |  | We recommend that you set [Expanded Memory Addresses] to an area that is not used by the |
|      |  | External Device.                                                                         |

\*5 Used to access the memory address of the External Device.

| IMPORTANT | • When you access the External Device using the Direct Memory Address, do not access the memory address that the system uses. If you conduct it, an error may occur. For details concerning the address, refer to the manual attached to the External Device. |
|-----------|----------------------------------------------------------------------------------------------------|
|           |                                                                                                    |
| NOTE      | Please refer to the GP-Pro EX Reference Manual for system data area.                                                                                                    |
|           | Cf. GP-Pro EX Reference Manual "Appendix 1.4 LS Area (Direct Access Method)"                                                                                                    |
|           | • Please refer to the precautions on manual notation for icons in the table.                                                                                                    |
|           | "Manual Symbols and Terminology"                                                                                                    |

# 7 Device Code and Address Code

Use device code and address code when you select "Device Type & Address" for the address type in data displays.

| Device                     | Device<br>Name | Device Code<br>(HEX) | Address Code                             |
|----------------------------|----------------|----------------------|------------------------------------------|
| External Input             | Х              | 0080                 | Value of word address divided by 0x10    |
|                            | XW             |                      |                                          |
|                            | Y              | 0081                 | Value of word address divided by 0x10    |
|                            | YW             | 0001                 | value of word address divided by oxio    |
| Internal Register          | R              | 0082                 | Value of word address divided by 0x10    |
|                            | RW             | 0002                 | value of word address divided by 0x10    |
| Global Link Register       | G              | 0083                 | Value of word address divided by 0x10    |
|                            | GW             | 0005                 | value of word address divided by 0x10    |
| Event Register             | Е              | 0084                 | Value of word address divided by 0x10    |
|                            | EW             | 0004                 | value of word address divided by 0x10    |
| Event Register             | EW             | 0091                 | Value of word address divided by 0x10    |
|                            | EW             | 0091                 | value of word address divided by 0x10    |
| Keen Belay                 | К              | 0085                 | Value of word address divided by 0x10    |
| Кеер Кеюу                  | KW             |                      |                                          |
| System Register            | S              | 0086                 | Value of word address divided by 0x10    |
| System Register            | SW             |                      |                                          |
| On-delay Timer             | Т              | 0087                 | Value of word address divided by 0x10    |
|                            | TW             |                      |                                          |
| Ope-shot Timer             | U              | 0088                 | Value of word address divided by 0x10    |
|                            | UW             | 0088                 |                                          |
| Lip-Down Counter           | С              | 0089                 | Value of word address divided by 0x10    |
| op-bown counter            | CW             | 0007                 | value of word address divided by 0x10    |
| Transfer Register          | J              | 008 4                | Value of word address divided by 0x10    |
|                            | JW             | 0084                 | value of word address divided by 0x10    |
| Pacaiva Ragistar           | Q              | 008B                 | Value of word address divided by 0x10    |
|                            | QW             | 0000                 |                                          |
| Extended Internal Register | М              | 0080                 | Value of word address distribution of 10 |
|                            | MW             | 0000                 | value of word address divided by 0x10    |
| Extended Internal Pegister | А              | 0090                 | Value of word address divided by 0v10    |
| Extended Internal Register | AW             | 008D                 | value of word address divided by 0X10    |

| Device                                                   | Device<br>Name | Device Code<br>(HEX) | Address Code                          |
|----------------------------------------------------------|----------------|----------------------|---------------------------------------|
| Timer (Elapsed Value)                                    | TC             | 0060                 | Word Address                          |
| Timer (Setup Value)                                      | TS             | 0061                 | Word Address                          |
| One-shot Timer (Elapsed Value)                           | UC             | 0062                 | Word Address                          |
| One-shot Timer (Setup Value)                             | US             | 0063                 | Word Address                          |
| Counter (Elapsed Value)                                  | CC             | 0064                 | Word Address                          |
| Counter (Setup Value)                                    | CS             | 0065                 | Word Address                          |
| Work Register                                            | FW             | 0001                 | Word Address                          |
| Data Register                                            | DW             | 0000                 | Word Address                          |
| Work Register                                            | LB             | 008E                 | Value of word address divided by 0x10 |
| Work Register                                            | LBW            | 0001                 | value of word address divided by 0x10 |
| Work Register for Ladder Converter                       | LR             | 008E                 | Value of word address divided by 0x10 |
| Work Register for Ladder Converter                       | LRW            | 0001                 | value of word address divided by 0x10 |
| Work Register for Ladder Converter                       | LV             | 0000                 | Value of word address divided by 0x10 |
| (Edge)                                                   | LVW            | 0090                 | value of word address divided by 0x10 |
| Work Register for Word                                   | LWW            | 0002                 | Word Address                          |
| Work Register for Long Word                              | LLL            | 0003                 | Word Address                          |
| Work Register for Floating Point                         | LF             | 0066                 | Word Address                          |
| Work Register for Word<br>(Save during power OFF)        | LXW            | 0004                 | Word Address                          |
| Work Register for Long Word<br>(Save during power OFF)   | LML            | 0005                 | Word Address                          |
| Work Register for Floating Point (Save during power OFF) | LG             | 0067                 | Word Address                          |
| Direct Memory Address<br>(DM00000000 - DM0FFFFFFE)       |                | 0007                 |                                       |
| Direct Memory Address<br>(DM10000000 - DM1FFFFFFE)       |                | 0008                 |                                       |
| Direct Memory Address<br>(DM20000000 - DM2FFFFFFE)       |                | 0009                 |                                       |
| Direct Memory Address<br>(DM30000000 - DM3FFFFFFE)       | DM             | 000A                 | Value of word address divided by 2    |
| Direct Memory Address<br>(DM40000000 - DM4FFFFFFE)       | DM .           | 000B                 | value of word address drvided by 2    |
| Direct Memory Address<br>(DM50000000 - DM5FFFFFFE)       |                | 000C                 |                                       |
| Direct Memory Address<br>(DM60000000 - DM6FFFFFFE)       |                | 000D                 |                                       |
| Direct Memory Address<br>(DM70000000 - DM7FFFFFFE)       |                | 000E                 |                                       |

| Device                                             | Device<br>Name | Device Code<br>(HEX) | Address Code                       |
|----------------------------------------------------|----------------|----------------------|------------------------------------|
| Direct Memory Address<br>(DM80000000 - DM8FFFFFFE) | DM -           | 000F                 |                                    |
| Direct Memory Address<br>(DM90000000 - DM9FFFFFFE) |                | 0010                 |                                    |
| Direct Memory Address<br>(DMA0000000 - DMAFFFFFFE) |                | 0011                 |                                    |
| Direct Memory Address<br>(DMB0000000 - DMBFFFFFFE) |                | 0012                 | Value of word address divided by 2 |
| Direct Memory Address<br>(DMC0000000 - DMCFFFFFFE) |                | 0013                 | value of word address drvided by 2 |
| Direct Memory Address<br>(DMD0000000 - DMDFFFFFFE) |                | 0014                 |                                    |
| Direct Memory Address<br>(DME0000000 - DMEFFFFFFE) |                | 0015                 |                                    |
| Direct Memory Address<br>(DMF0000000 - DMFFFFFFFE) |                | 0016                 |                                    |

# 7.2 HIDIC-S10α

| Device                          | Device<br>Name | Device Code<br>(HEX) | Address Code                          |
|---------------------------------|----------------|----------------------|---------------------------------------|
|                                 | Х              | 0080                 | Value of word address divided by 0v10 |
|                                 | XW             | 0080                 | value of word address divided by 0x10 |
|                                 | Y              | 0091                 |                                       |
|                                 | YW             | 0001                 | value of word address divided by 0x10 |
| Intermediate Register           | R              | 0082                 | Value of word address divided by 0x10 |
|                                 | RW             | 0082                 | value of word address divided by 0x10 |
| Global Link Register            | G              | 0083                 | Value of word address divided by 0x10 |
| Global Link Register            | GW             | 0085                 | value of word address divided by 0x10 |
| Event Register                  | Е              | 0084                 | Value of word address divided by 0x10 |
|                                 | EW             | 0084                 | value of word address divided by 0x10 |
| Keen Belay                      | К              | 0085                 | Value of word address divided by 0x10 |
|                                 | KW             | 0085                 | value of word address divided by 0x10 |
| System Register                 | S              | 0086                 | Value of word address divided by 0x10 |
| System Register                 | SW             | 0000                 | value of word address divided by 0x10 |
| Timer                           | Т              | 0087                 | Value of word address divided by 0x10 |
|                                 | TW             |                      |                                       |
| One Shot                        | U              | 0088                 | Value of word address divided by 0x10 |
|                                 | UW             | 0000                 |                                       |
| Counter                         | С              | 0089                 | Value of word address divided by 0x10 |
|                                 | CW             | 0005                 |                                       |
| Transfer Register               | J              | 008A                 | Value of word address divided by 0x10 |
|                                 | JW             |                      | value of word address divided by 0x10 |
| Receive Register                | Q              | 008B                 | Value of word address divided by 0x10 |
|                                 | QW             | 0001                 | value of word address divided by 0x10 |
| Extended Internal Register      | М              | 008C                 | Value of word address divided by 0x10 |
|                                 | MW             | 00000                | value of word address divided by 0x10 |
| On-Delay Timer (Elapsed Value)  | TC             | 0060                 | Word Address                          |
| On-Delay Timer (Setup Value)    | TS             | 0061                 | Word Address                          |
| One Shot Timer (Elapsed Value)  | UC             | 0062                 | Word Address                          |
| One Shot Timer (Setup Value)    | US             | 0063                 | Word Address                          |
| Up/Down Counter (Elapsed Value) | CC             | 0064                 | Word Address                          |
| Up/Down Counter (Setup Value)   | CS             | 0065                 | Word Address                          |
| Function Work Register          | FW             | 0001                 | Word Address                          |
| Function Data Register          | DW             | 0000                 | Word Address                          |

| Device                                             | Device<br>Name | Device Code<br>(HEX) | Address Code                       |
|----------------------------------------------------|----------------|----------------------|------------------------------------|
| Extended Register                                  | MS             | 0006                 | Word Address                       |
| Direct Memory Address<br>(DM00000000 - DM0FFFFFFE) |                | 0007                 |                                    |
| Direct Memory Address<br>(DM10000000 - DM1FFFFFFE) |                | 0008                 |                                    |
| Direct Memory Address<br>(DM20000000 - DM2FFFFFFE) |                | 0009                 |                                    |
| Direct Memory Address<br>(DM30000000 - DM3FFFFFFE) |                | 000A                 |                                    |
| Direct Memory Address<br>(DM40000000 - DM4FFFFFFE) |                | 000B                 |                                    |
| Direct Memory Address<br>(DM50000000 - DM5FFFFFFE) |                | 000C                 |                                    |
| Direct Memory Address<br>(DM60000000 - DM6FFFFFFE) |                | 000D                 |                                    |
| Direct Memory Address<br>(DM70000000 - DM7FFFFFFE) | DM             | 000E                 | Value of word address divided by 2 |
| Direct Memory Address<br>(DM80000000 - DM8FFFFFFE) | DM             | 000F                 | value of word address drvided by 2 |
| Direct Memory Address<br>(DM90000000 - DM9FFFFFFE) |                | 0010                 |                                    |
| Direct Memory Address<br>(DMA0000000 - DMAFFFFFE)  |                | 0011                 |                                    |
| Direct Memory Address<br>(DMB0000000 - DMBFFFFFFE) |                | 0012                 |                                    |
| Direct Memory Address<br>(DMC0000000 - DMCFFFFFFE) |                | 0013                 |                                    |
| Direct Memory Address<br>(DMD0000000 - DMDFFFFFE)  |                | 0014                 |                                    |
| Direct Memory Address<br>(DME0000000 - DMEFFFFFE)  |                | 0015                 |                                    |
| Direct Memory Address<br>(DMF0000000 - DMFFFFFFFE) |                | 0016                 |                                    |

# 7.3 S10mini Series

| Device                          | Device<br>Name | Device Code<br>(HEX) | Address Code                          |
|---------------------------------|----------------|----------------------|---------------------------------------|
| External Input                  | Х              | 0080                 | Value of word address divided by 0x10 |
|                                 | XW             |                      |                                       |
| External Output                 | Y              | 0081                 | Value of word address divided by 0x10 |
|                                 | YW             |                      |                                       |
| Internal Register               | R              | 0082                 | Value of word address divided by 0x10 |
|                                 | RW             |                      |                                       |
| Global Link Register            | G              | 0083                 | Value of word address divided by 0x10 |
| Global Link Register            | GW             |                      |                                       |
| Event Register                  | Е              | 0094                 | Value of word address divided by 0x10 |
|                                 | EW             | 0084                 |                                       |
| Event Pegister                  | EW             | 0001                 | Value of word address divided by 0x10 |
|                                 | EW             | 0091                 |                                       |
| Keen Belay                      | K              | 0085                 | Value of word address divided by 0x10 |
| Keep Kelay                      | KW             | 0085                 |                                       |
| System Pagister                 | S              | 0086                 | Value of word address divided by 0x10 |
| System Register                 | SW             | 0080                 |                                       |
|                                 | Т              | 0087                 | Value of word address divided by 0x10 |
|                                 | TW             |                      |                                       |
| One Shot Timer                  | U              | 0088                 | Value of word address divided by 0x10 |
|                                 | UW             |                      |                                       |
| Llp/Down Counter                | С              | 0089                 | Value of word address divided by 0x10 |
| Op/Down Counter                 | CW             |                      |                                       |
| Transfer Register               | J              | 008A                 | Value of word address divided by 0x10 |
|                                 | JW             |                      |                                       |
| Receive Register                | Q              | 0090                 | Value of word address divided by 0x10 |
|                                 | QW             | 0000                 |                                       |
| Extended Internal Register      | М              | 008C                 | Value of word address divided by 0x10 |
|                                 | MW             |                      |                                       |
| On-Delay Timer (Elapsed Value)  | TC             | 0060                 | Word Address                          |
| On-Delay Timer (Setup Value)    | TS             | 0061                 | Word Address                          |
| One Shot Timer (Elapsed Value)  | UC             | 0062                 | Word Address                          |
| One Shot Timer (Setup Value)    | US             | 0063                 | Word Address                          |
| Up/Down Counter (Elapsed Value) | CC             | 0064                 | Word Address                          |
| Up/Down Counter (Setup Value)   | CS             | 0065                 | Word Address                          |

| Device                                             | Device<br>Name | Device Code<br>(HEX) | Address Code                       |
|----------------------------------------------------|----------------|----------------------|------------------------------------|
| Work Register                                      | FW             | 0001                 | Word Address                       |
| Data Register                                      | DW             | 0000                 | Word Address                       |
| Extended Register                                  | MS             | 0006                 | Word Address                       |
| Direct Memory Address<br>(DM00000000 - DM0FFFFFFE) | DM             | 0007                 |                                    |
| Direct Memory Address<br>(DM10000000 - DM1FFFFFFE) |                | 0008                 |                                    |
| Direct Memory Address<br>(DM20000000 - DM2FFFFFFE) |                | 0009                 |                                    |
| Direct Memory Address<br>(DM30000000 - DM3FFFFFFE) |                | 000A                 |                                    |
| Direct Memory Address<br>(DM40000000 - DM4FFFFFFE) |                | 000B                 |                                    |
| Direct Memory Address<br>(DM50000000 - DM5FFFFFFE) |                | 000C                 |                                    |
| Direct Memory Address<br>(DM60000000 - DM6FFFFFFE) |                | 000D                 |                                    |
| Direct Memory Address<br>(DM70000000 - DM7FFFFFFE) |                | 000E                 | Value of word address divided by 2 |
| Direct Memory Address<br>(DM80000000 - DM8FFFFFFE) |                | 000F                 | value of word address drvided by 2 |
| Direct Memory Address<br>(DM90000000 - DM9FFFFFFE) |                | 0010                 |                                    |
| Direct Memory Address<br>(DMA0000000 - DMAFFFFFFE) |                | 0011                 |                                    |
| Direct Memory Address<br>(DMB0000000 - DMBFFFFFFE) |                | 0012                 |                                    |
| Direct Memory Address<br>(DMC0000000 - DMCFFFFFFE) |                | 0013                 |                                    |
| Direct Memory Address<br>(DMD0000000 - DMDFFFFFFE) |                | 0014                 |                                    |
| Direct Memory Address<br>(DME0000000 - DMEFFFFFFE) |                | 0015                 |                                    |
| Direct Memory Address<br>(DMF0000000 - DMFFFFFFFE) |                | 0016                 |                                    |

# 8 Error Messages

Error messages are displayed on the Display screen as follows: "No. : Device Name: Error Message(Error Occurrence Area)". Each description is shown below.

| Item                  | Description                                                                                                    |  |  |
|-----------------------|----------------------------------------------------------------------------------------------------|--|--|
| No.                   | Error No.                                                                                                    |  |  |
| Device Name           | Name of the External Device where an error occurs. Device name is a title of the External Device set with GP-Pro EX. (Initial value [PLC1])                                                                                                    |  |  |
| Error Message         | Displays messages related to the error that has occurred.                                                                                                    |  |  |
| Error Occurrence Area | Displays IP address or device address of the External Device where an error occurs, or error codes received from the External Device.                                                                                                    |  |  |
|                       | <ul> <li>NOTE</li> <li>IP address is displayed such as "IP address (Decimal): MAC address (Hex)".</li> <li>Device address is displayed as "Address: Device address".</li> <li>Received error codes are displayed such as "Decimal [Hex]".</li> </ul> |  |  |

Display Examples of Error Messages

"RHAA035: PLC1: Error has been responded for device write command (Error Code: 2 [02H])"

| NOTE | Refer to your External Device manual for details on received error codes.                 |
|------|-------------------------------------------------------------------------------------------|
|      | • Refer to "When an error is displayed (Error Code List)" in "Maintenance/Troubleshooting |
|      | Manual" for details on the error messages common to the driver.                           |